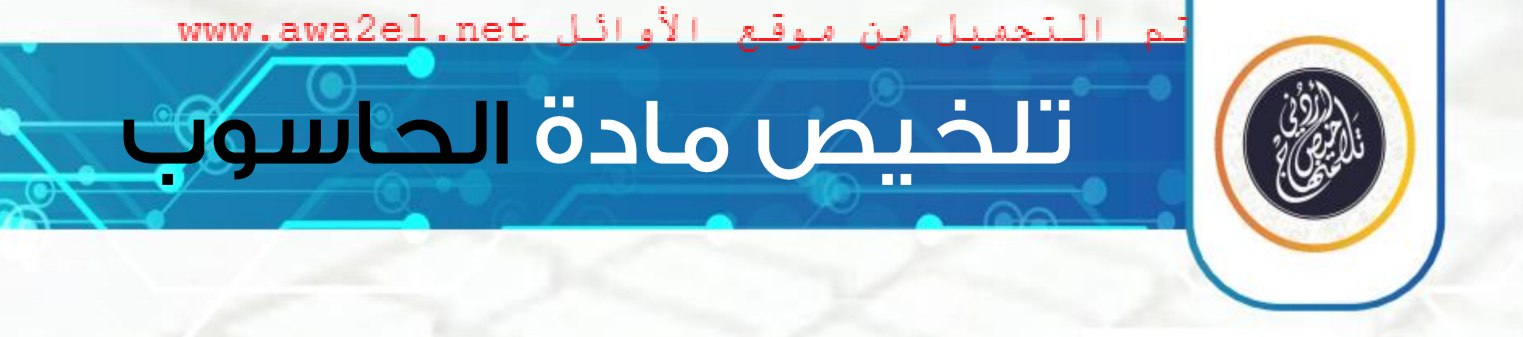

# الصف السابع || الفصل الثاني

## الوحدة الثالثة. برنامج معالجة النصوص

## إعداد: أ. نعمة الأخرس

2021-2022

@talakheesjo

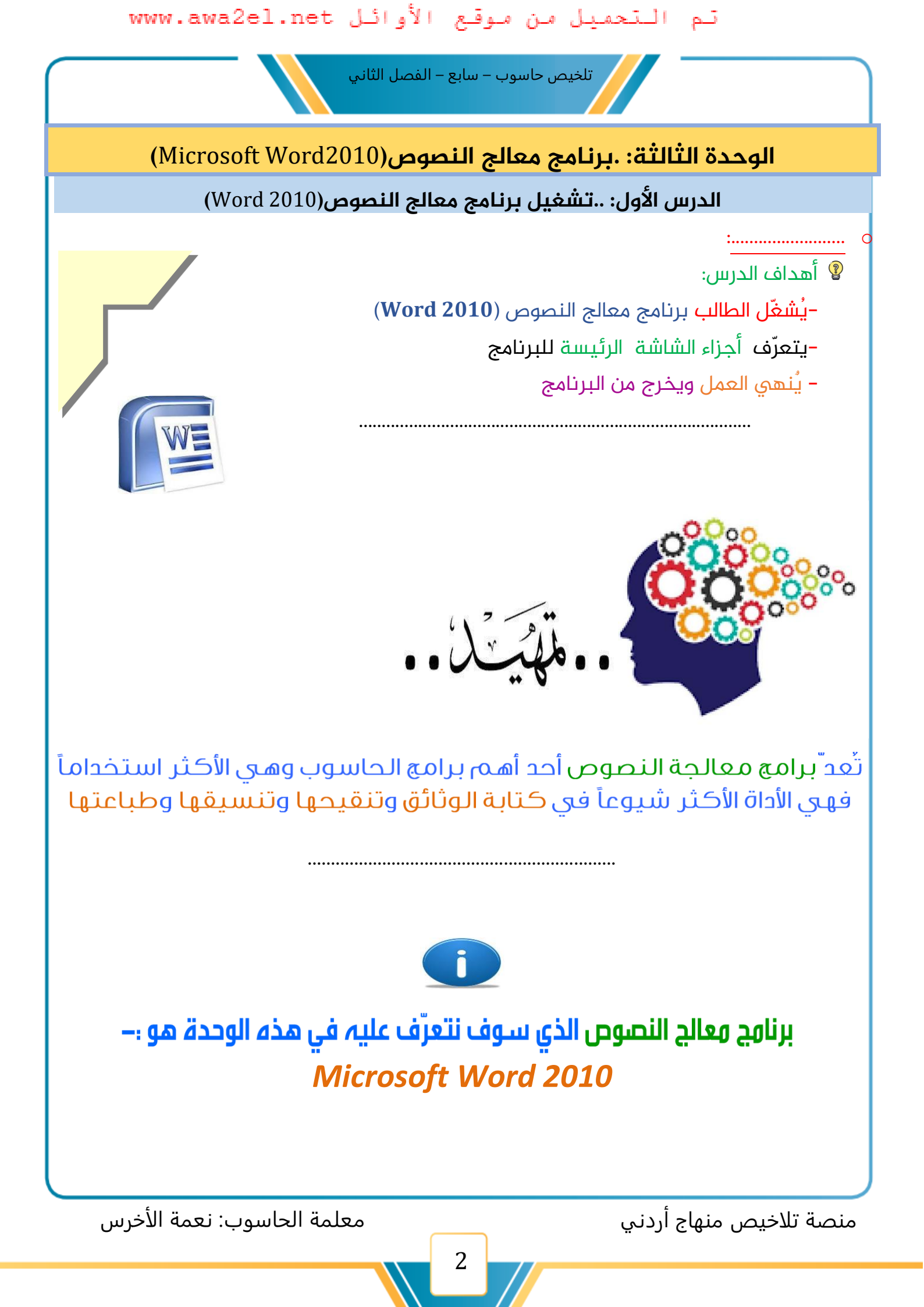

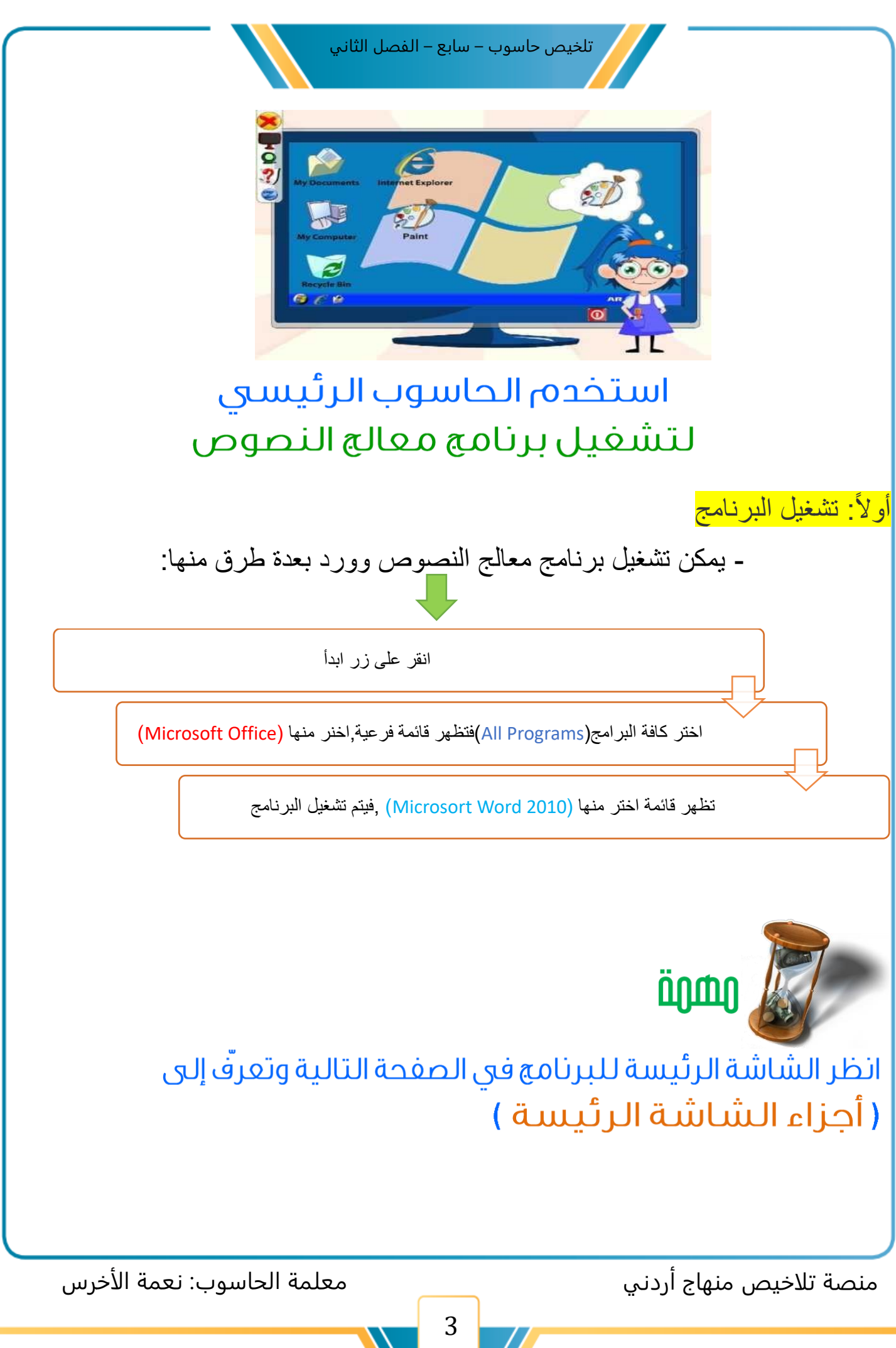

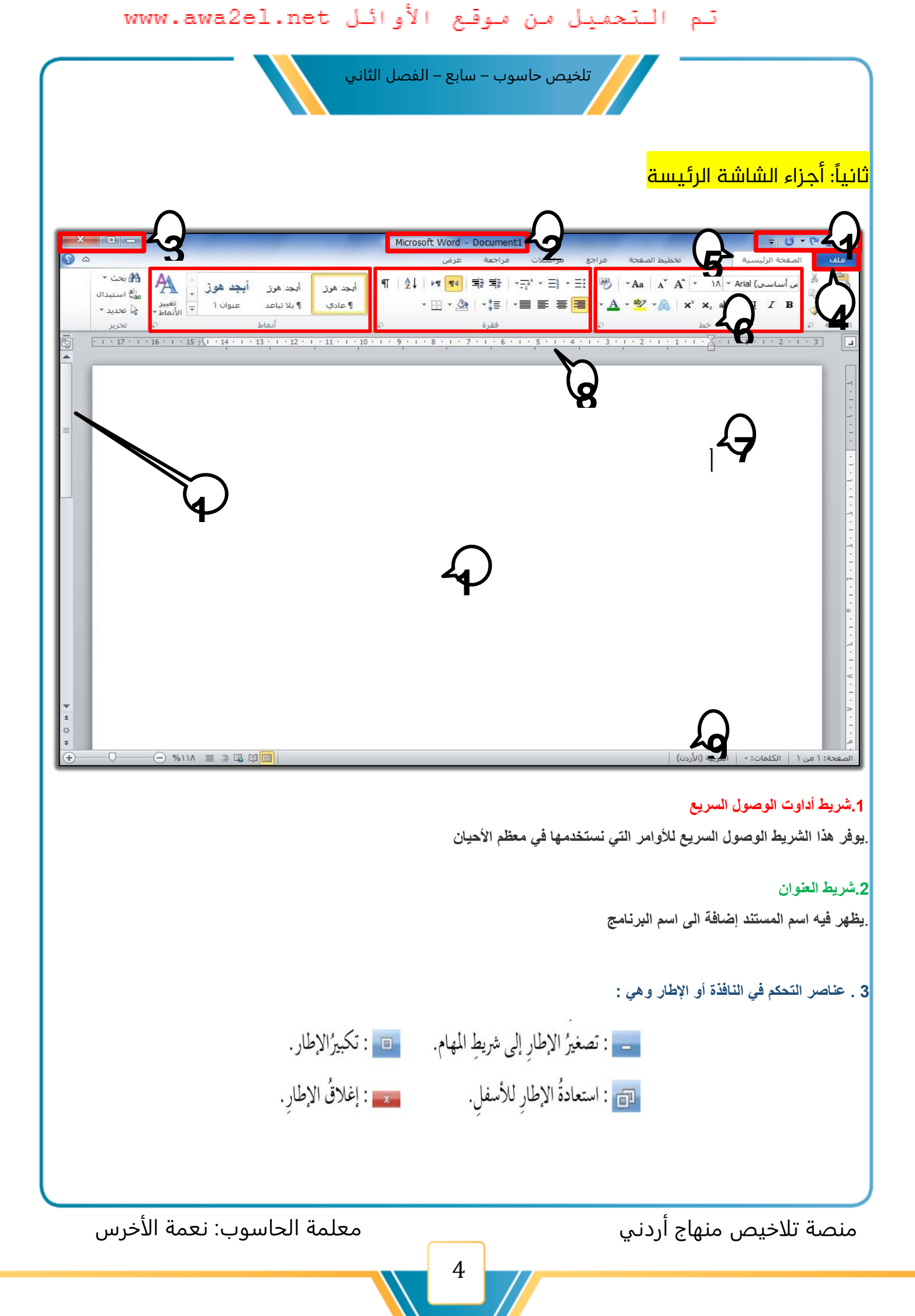

تلخيص حاسوب – سابع – الفصل الثاني

#### 4 قائمة الملف

تحتوي مجموعة من الاوامر التي تستخدم في برنامج معالج النصوص وورد مثل ، حفظ ، و حفظ باسم ، و فتح ، و إغلاق

#### 5. التبويبات

يحتوي كل تبويب على مجموعات من الاوامر المرتبطة في ما بينها بموضوع معين، مثّل تبويب الصفحة الرئيسة ، وتبويب إدراج ، وتبويب تخطيط الصفحة .، وغيرها من التبويبات الاخرى

#### 6. المجموعات

. تحتوي كل مجموعة على أدوات ذات علاقة بموضوع محدد ، مثّل مجموعة خط ، وفيها أدوات تنسيق الخط

#### 7.المؤشر

. هو الإشارة النابضة التي تحدد موقع الكتابة أو التعديل في النص

#### 8.المسطرة

توجد مسطرتان ، مسطرة أفقية وأخرى عمودية ، وتستخدمان لبيان حدود الصفحة وهوامشها

#### 9 شريط المعلومات

. تظهر فيه معلومات عن المستند ، مثل : عدد الصفحات وعدد الكلمات و بالإضافة إلى شريط تكبير و تصغير نسبة عرض المستند

#### 10.أشرطة التمرير العمودية والأفقية

تستخدم هذه الأشرطة لاستعراض محتويات الملف عموديا او أفقيا

#### 11.حيز العمل

المكان المخصص لكتابة المستند، وتظهر فيه النصوص والصور والاشكال المدرجة.

#### ثالثاً: إنهاء العمل والخروج من برنامج معالج النصوص (Word)

بعد الانتهاء من العمل على برنامج معالج النصوص يمكنك إنهاء البرنامج و الخروج منه بالنقر على زر الإغلاق 🗙 الموجود في الزاوية العليا اليسرى للنافذة

ملاحظة: بعد إنهاء العمل على الملف يظهر صندوق الحوار يذكر بضرورة حفظ التغيرات التي تم إجراؤها على الملف أو الخروج دون الحفظ

منصة تلاخيص منهاج أردني

معلمة الحاسوب: نعمة الأخرس

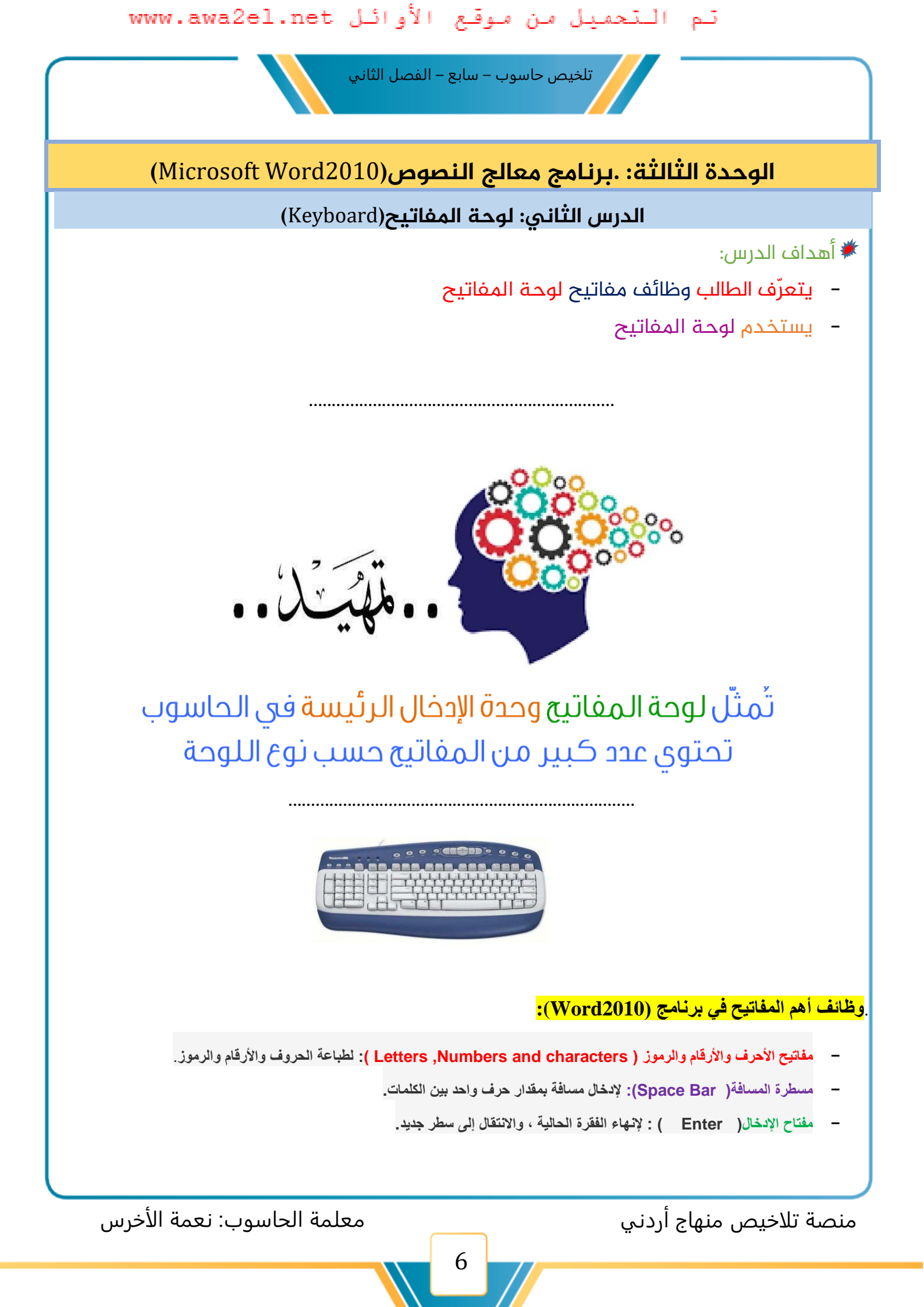

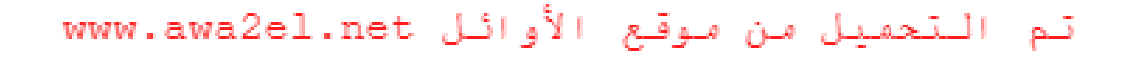

تلخيص حاسوب – سابع – الفصل الثاني

-مفاتيح الحذف: أ.( Delete ):- يحذف الحرف الموجود أمام المؤشر ب-( Back Space):- يحذف الحرف الموجود خلف المؤشر

- مفاتيح التحكم: أ. ( Shift):- يستخدم مع مفاتيح الأحرف لطباعة الحروف العليا ب-( Alt):- يستخدم مع مفتاح ( Shift ) لتحويل لغة الكتابة ج-( Ctrl) :- يستخدم مع مفتاح التحويل (Shift) لتغيير اتجاه الكتابة ( من اليمين إلى اليسار و بالعكس )

–مفاتيح التنقل: أ. الأسهم العمودية( Vertical Arrows ):–للانتقال داخل النص بمقدار سطر إلى أعلى أو سطر إلى أسفل ب–الأسهم الأفقية( Horizontal Arrows ) : للانتقال داخل النص بمقدار حرف إلى اليمين أو حرف إلى اليسار ج–(Page Up):للانتقال شاشة إلى الأعلى

د–( Page Down ): للانتقال شاشة إلى الأسفل

ه\_ ( Home): للانتقال إلى بداية السطر الحالي د- ( End ): للانتقال إلى نهاية السطر الحالي

 المؤشر

 Backspace

 Delete

 مدف الحرف أمام

 مدف الحرف أمام

 مؤلف المؤشر

معلمة الحاسوب: نعمة الأخرس

منصة تلاخيص منهاج أردني

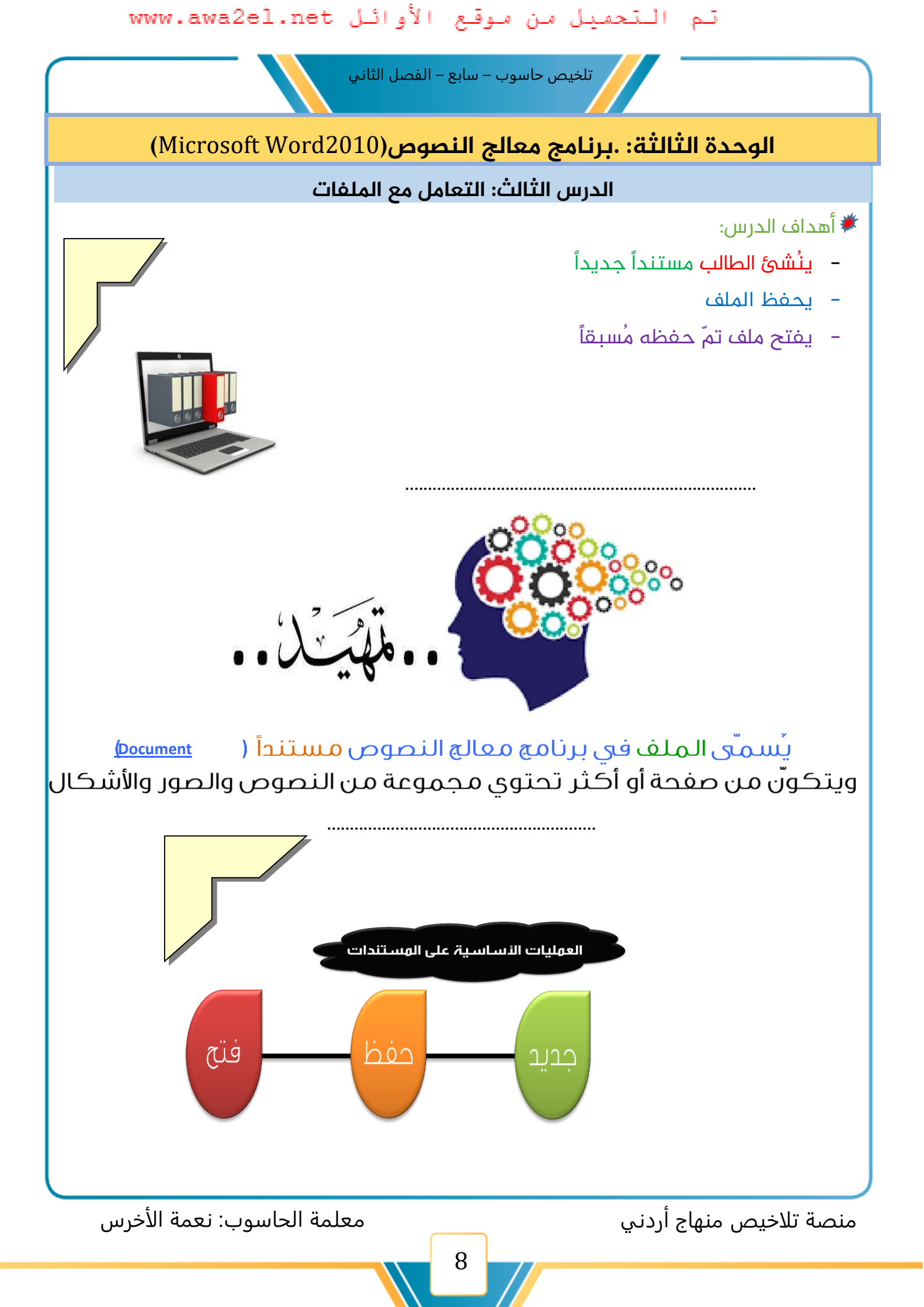

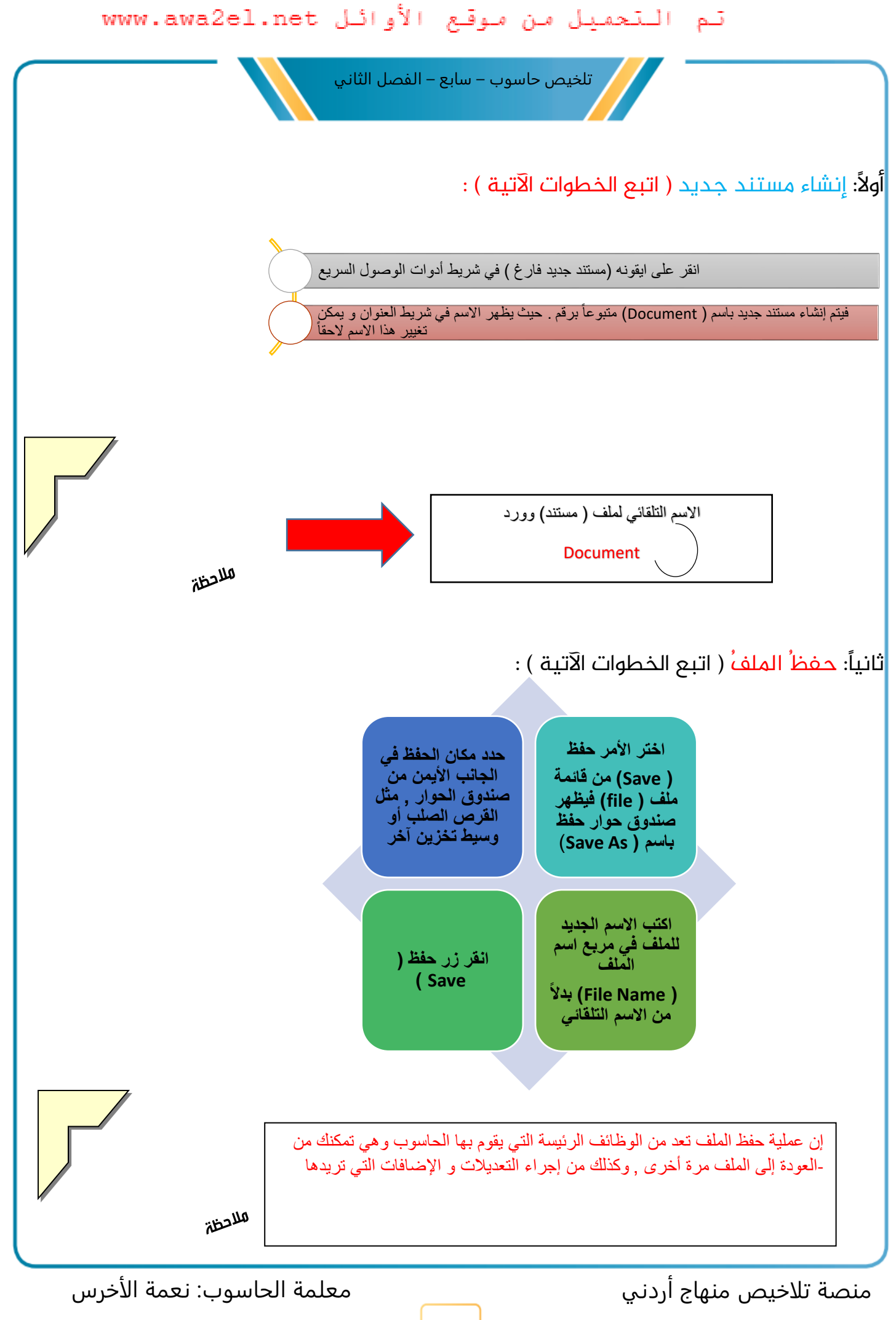

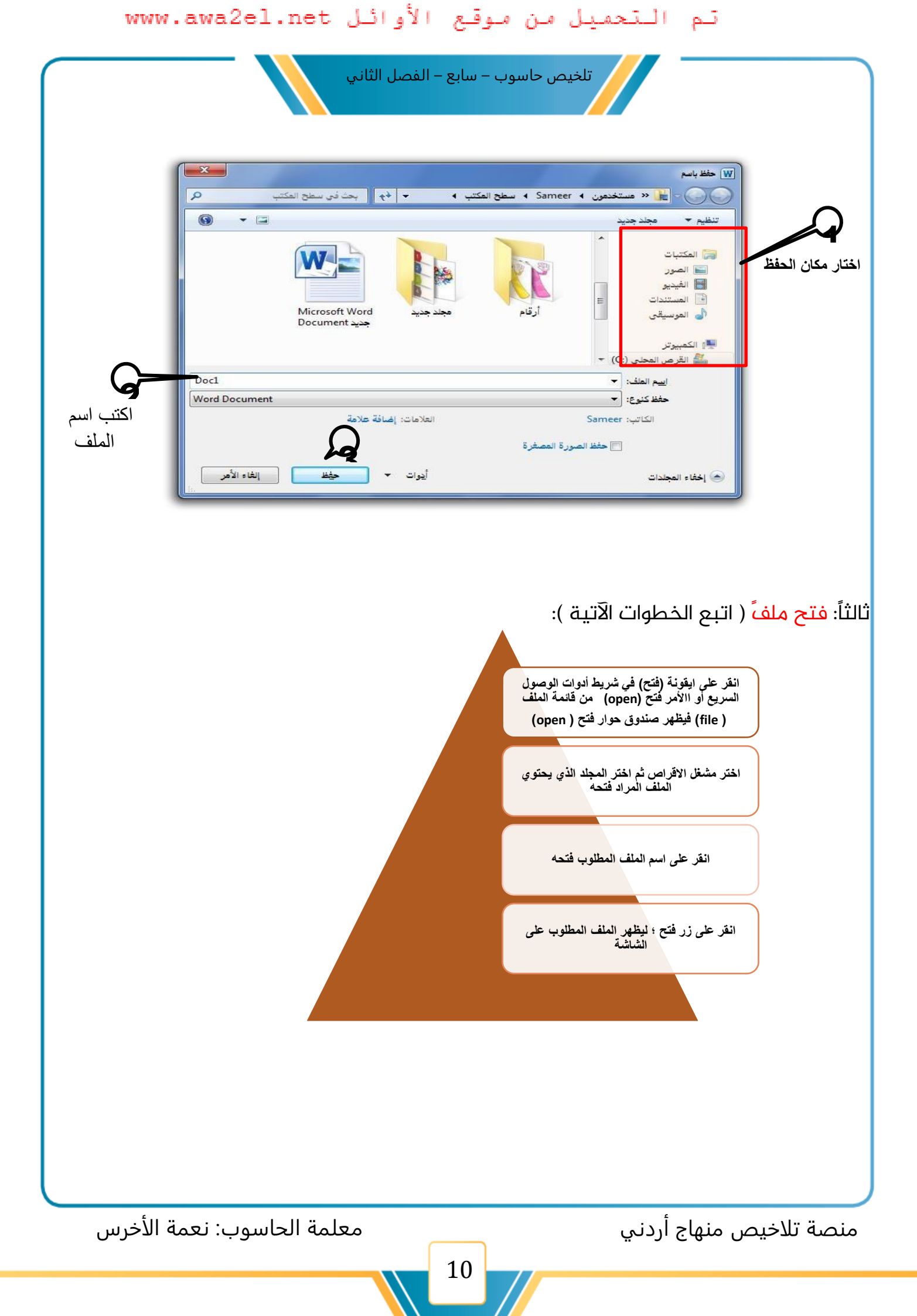

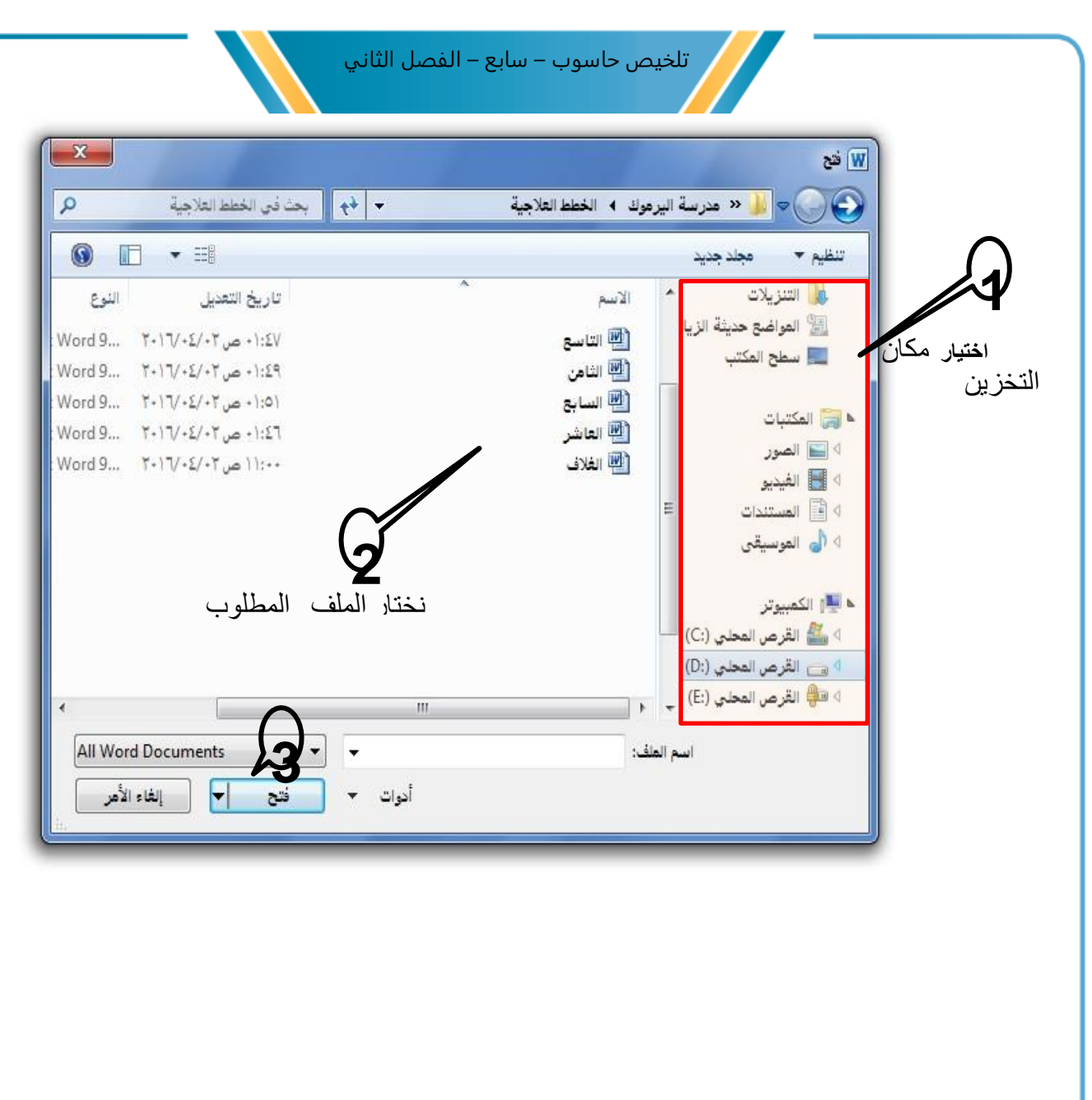

معلمة الحاسوب: نعمة الأخرس

منصة تلاخيص منهاج أردني

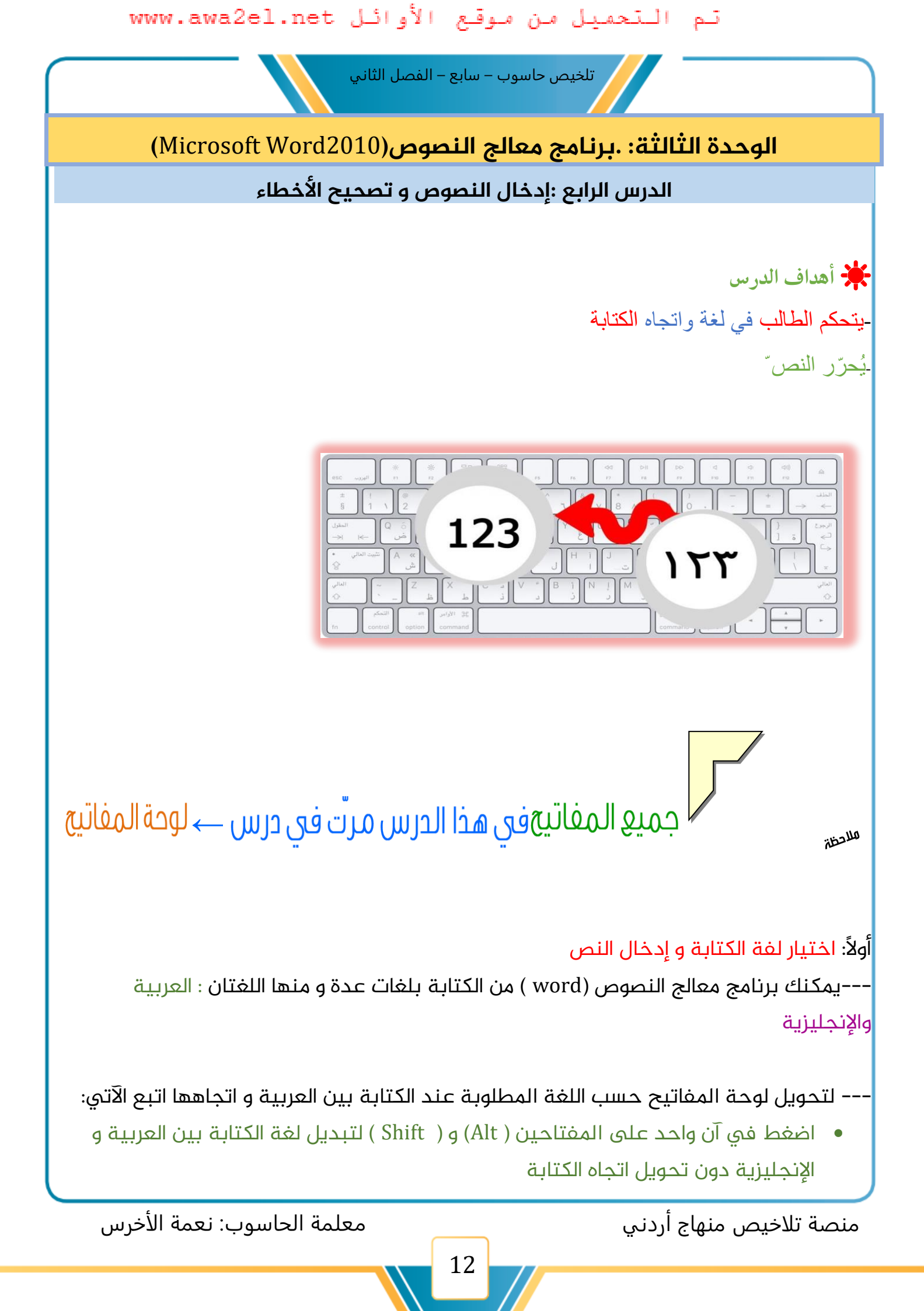

تلخيص حاسوب – سابع – الفصل الثاني

و لتحويل لغة الكتابة ( عربي/ إنجليزي ) مع تحويل اتجاه الكتابة ( من اليمين أو من اليسار ) .
 اضغط على مفتاحي ( Ctrl ) و ( Shift ) الموجودين على لوحة المفاتيح وحسب
 الاتجاه المطلوب

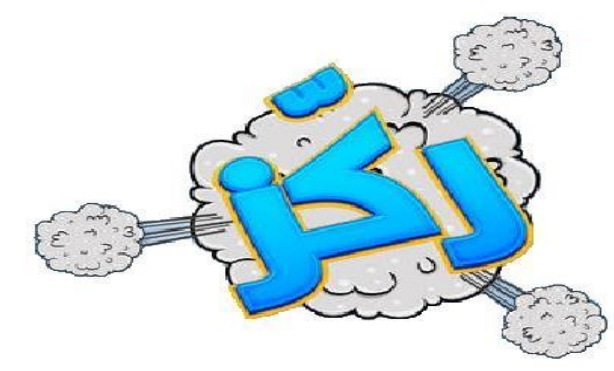

انظر إلى لوحة المفاتيح الآتية ولاحظ مفاتيح اختيار اللغة واتجاه الكتابة

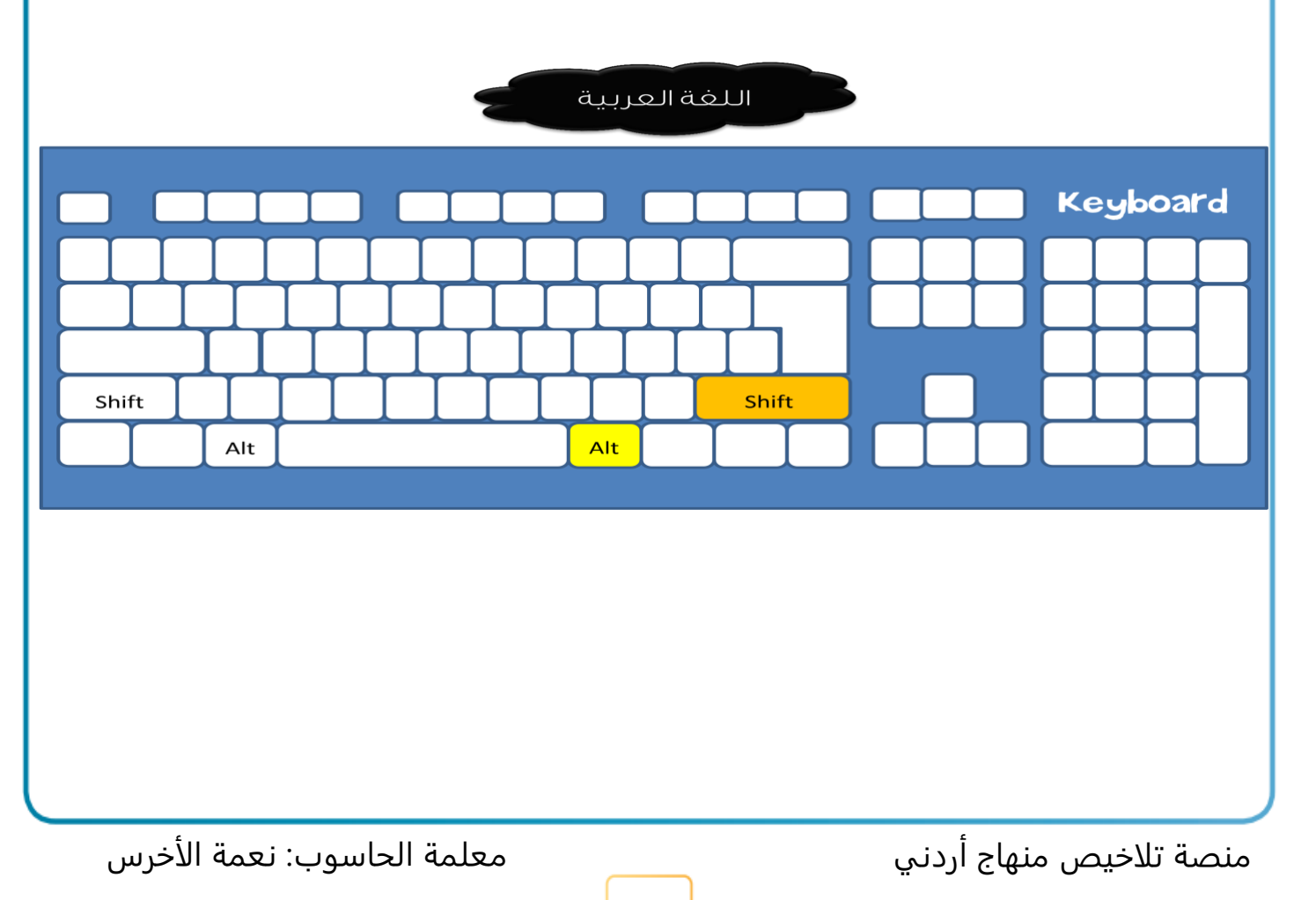

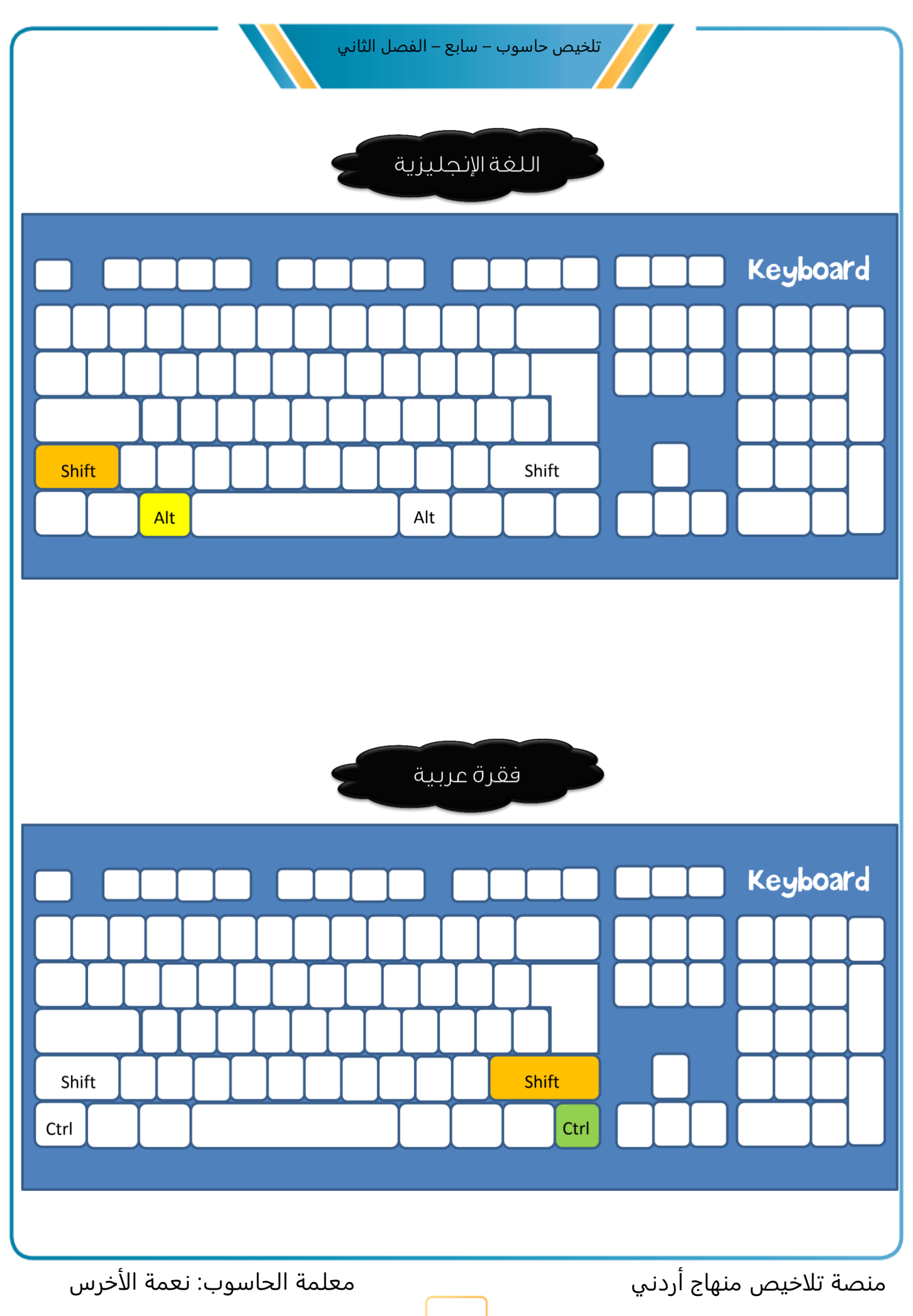

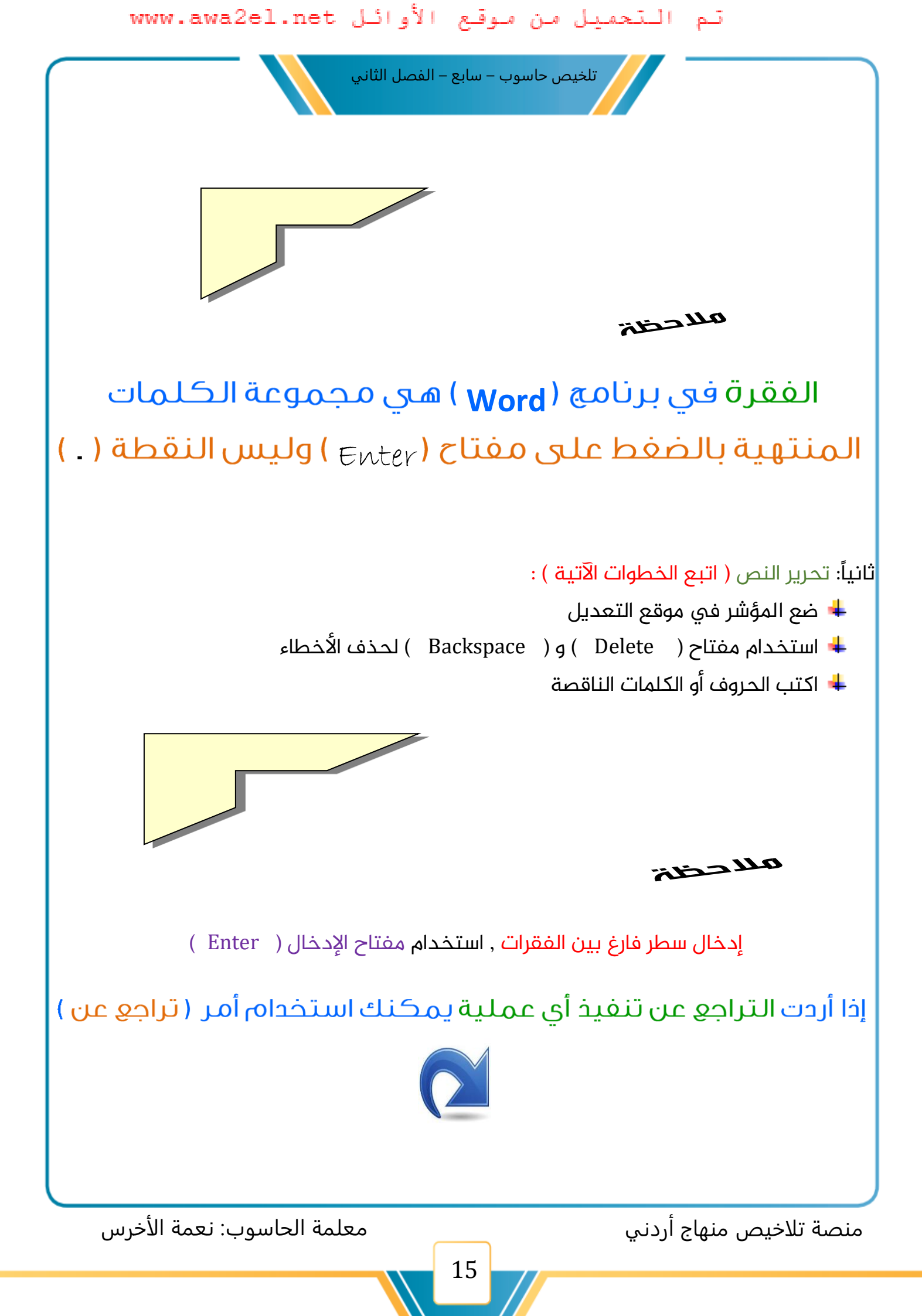

تلخيص حاسوب – سابع – الفصل الثاني

الوحدة الثالثة: .برنامج معالج النصوص(Microsoft Word2010)

الدرس الخامس :تنسيق الخط

🌞 أهداف الدرس :

– يتمكّن الطالب من تحديد النصّ

-يتحكم في نمط الخط و لونه و نوعه و حجمه

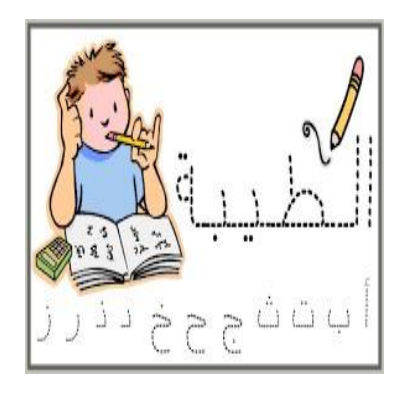

تنسيق الخط/ هو إظهاره بشكل جميل ممتع للنظر

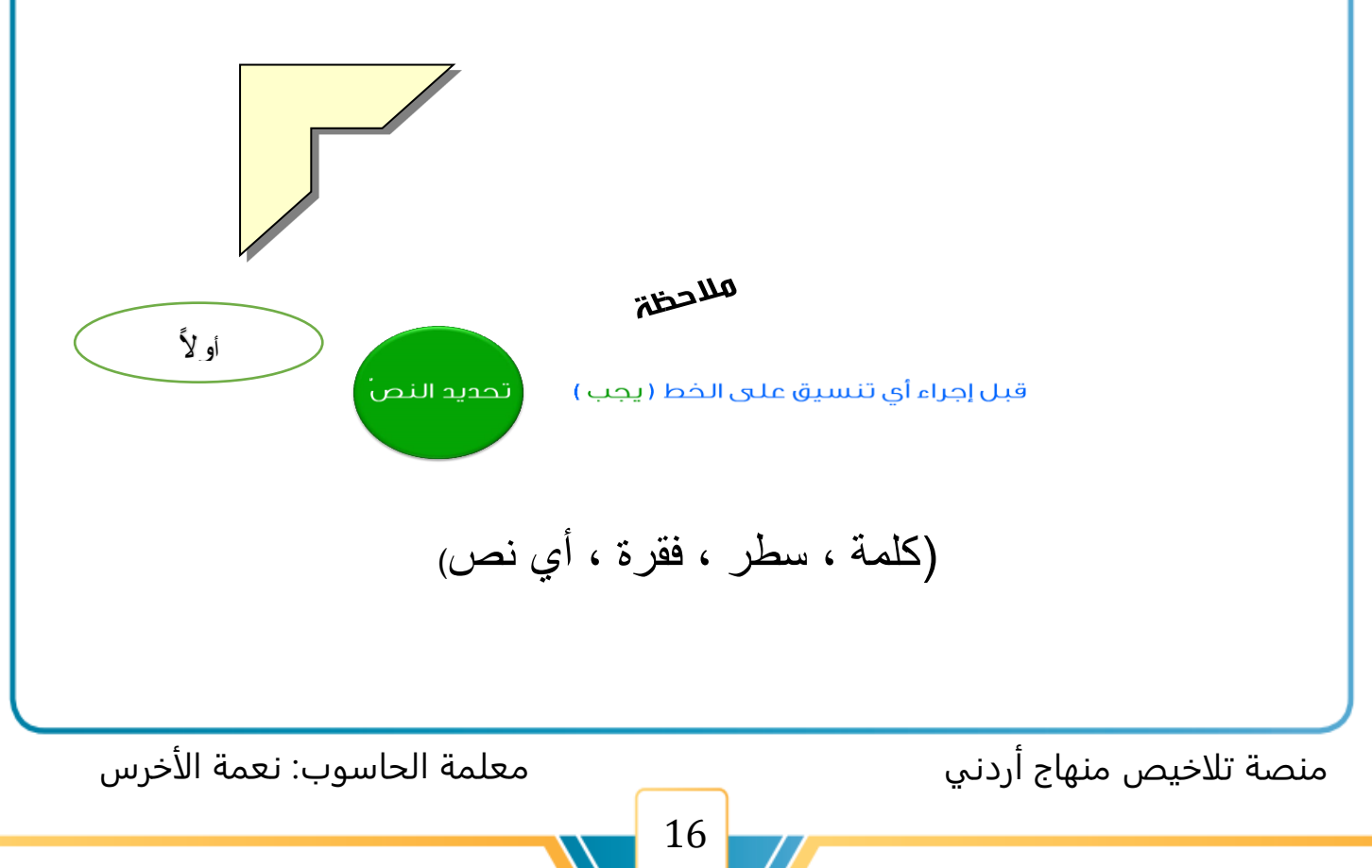

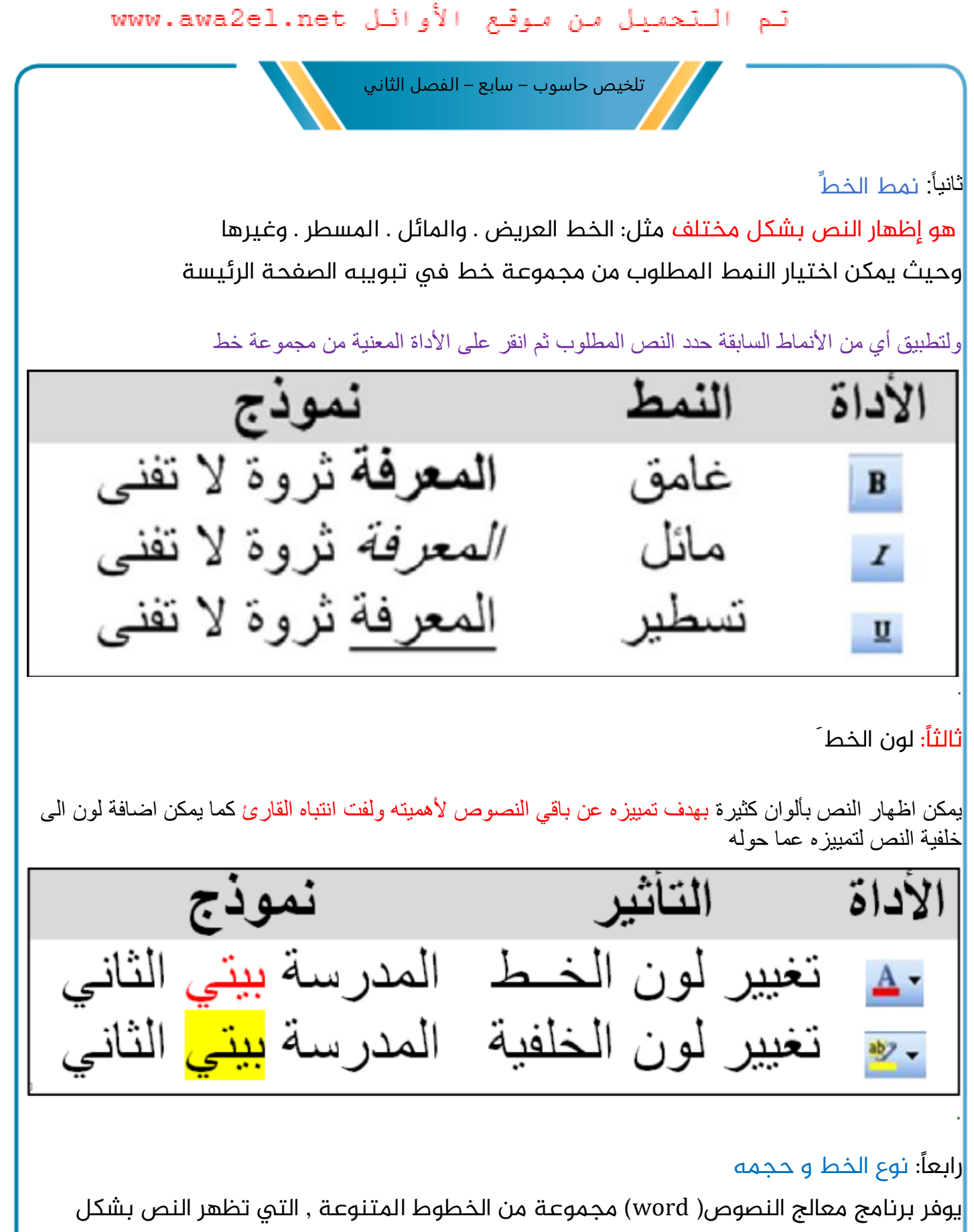

يوفر برنامج معالج النصوص( word) مجموعة من الخطوط المتنوعة , التي تظهر النص بشكل جميل . و هناك أنواع و أحجام مختلفة للخطوط , منها ما هو خاص بالنصوص العربية ,ومنها ما هو خاص بالنصوص الإنجليزية ( اللاتينية )

منصة تلاخيص منهاج أردني

| تم التحميل من موقع الأوائل www.awa2el.net                                        |
|----------------------------------------------------------------------------------|
| تلخيص حاسوب – سابع – الفصل الثاني                                                |
| الصفحة الرئيسية<br>قص<br>نسخ<br>نسخ<br>النسخ التنسيق<br>نسخ التنسيق<br>ت         |
| <ul> <li>لتغيير نوع الخط و حجمه ( اتبع الخطوات الآتية ) :</li> </ul>             |
| 🛠 حدد النص المطلوب                                                               |
| ♦ لتغيير نوع الخط. انقر على السهم المجاور لأداة ( الخط) في تبويبه الصفحة الرئيسة |
| فتظهر قائمة بأنواع الخطوط . اختر منها الخط المطلوب .                             |
| لتغيير حجم الخط , انقر على السهم المجاورة لأداة ( حجم الخط ). فتظهر قائمة .      |
| بأحجام الخطوط . اختر منها الحجم المطلوب                                          |
|                                                                                  |
| يُمكن نسخ التنسيقات كلّها المطبّقة على نصّ معيّن                                 |
| باستخدام أداة نسخ التنسيق                                                        |
|                                                                                  |
|                                                                                  |
|                                                                                  |
|                                                                                  |
|                                                                                  |
|                                                                                  |
|                                                                                  |
|                                                                                  |

18

معلمة الحاسوب: نعمة الأخرس

منصة تلاخيص منهاج أردني

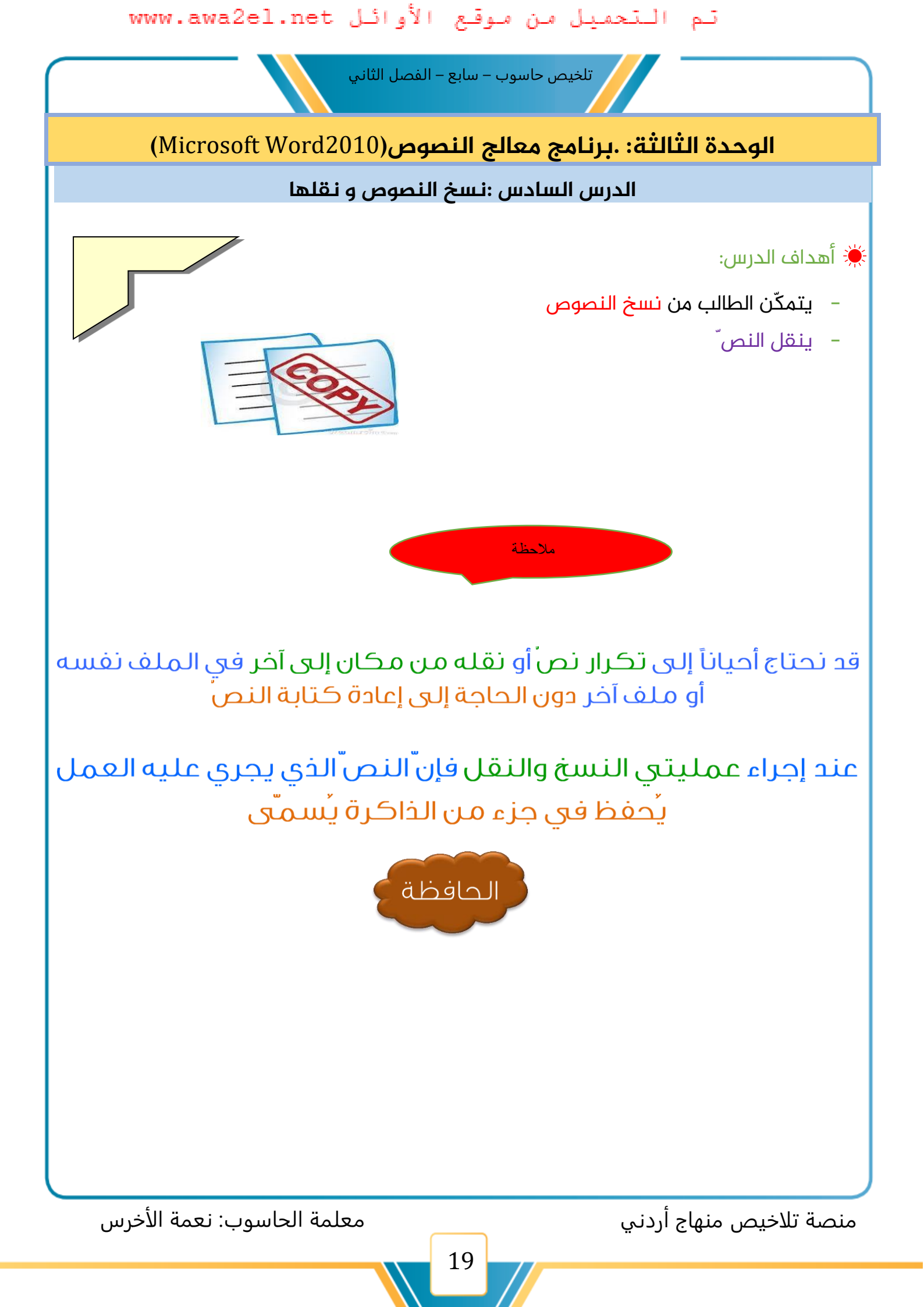

تلخيص حاسوب – سابع – الفصل الثاني

أولاً : نسخ النصوص

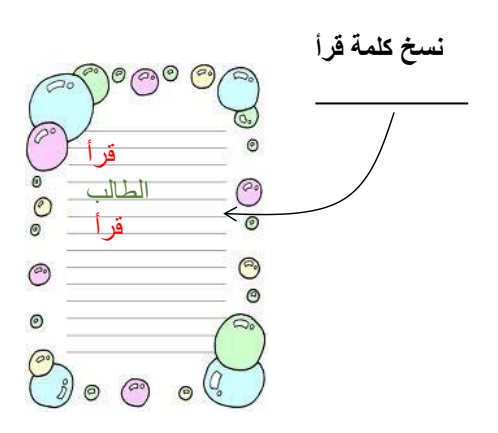

نسخ النصّ/ هو بقاء النصّالأصلي في مكانه مع وضع نسخة منه في مكان آخر

- لنسخ نص في ملف ,( اتبع الخطوات الآتية):
  - حدد النص المطلوب
- انقر زر الفأرة الأيمن فوق النص المحدد , ثم اختر الأمر نسخ( Copy )من القائمة
  - ضع المؤشر في المكان المراد نسخ النص إليه
- انقر زر الفأرة الأيمن ثم انقر على أداة اللصق ( Paste) من خيارات اللصق في القائمة

منصة تلاخيص منهاج أردني

تلخيص حاسوب – سابع – الفصل الثاني

ثانياً: نقل النصوص

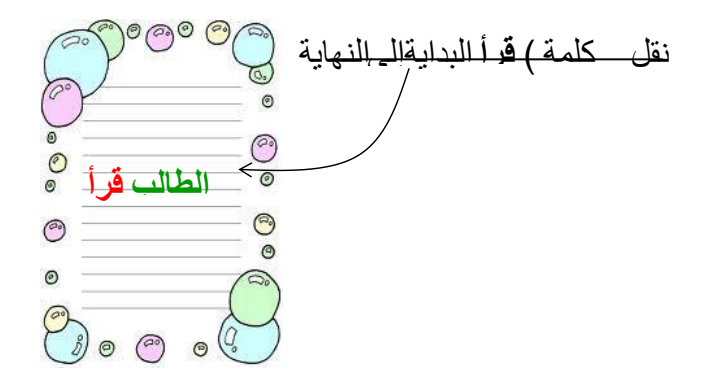

نقل النصّ/ تؤدي هذه العملية إلى حذف النصّمن موقعه الأصلي ثمّ وضعه في مكان آخر

-لنقل نص في ملف,( اتبع <mark>الخطوات الآتية ):</mark>

- حدد النص المطلوب
- انقر زر الفأرة الأيمن فوق النص المحدد , ثم اختر الأمر قص( Cut )من القائمة
  - ضع المؤشر في المكان المراد نسخ النص إليه
- انقر زر الفأرة الأيمن ثم انقر على أداة اللصق ( Paste) من خيارات اللصق في القائمة

منصة تلاخيص منهاج أردني

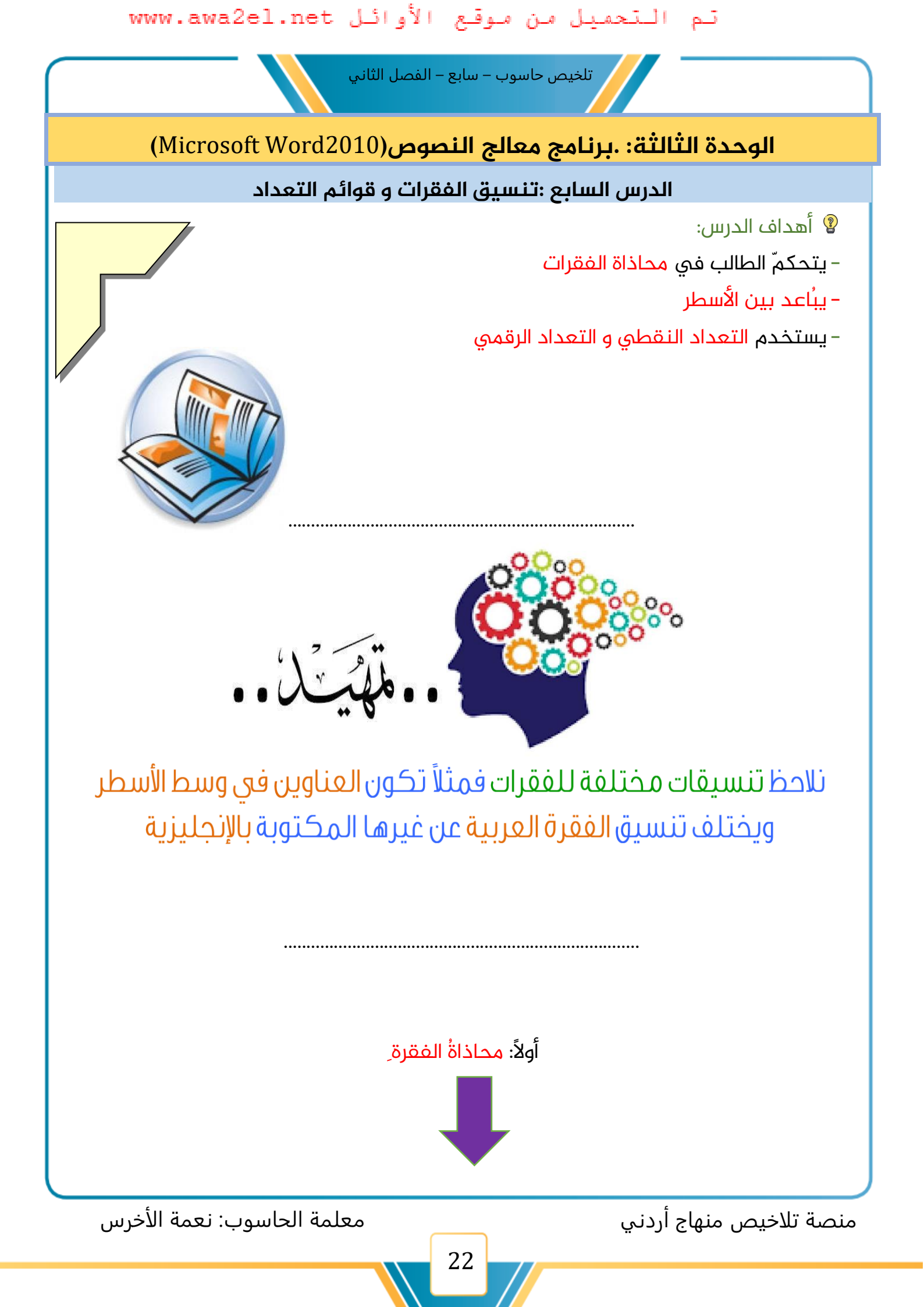

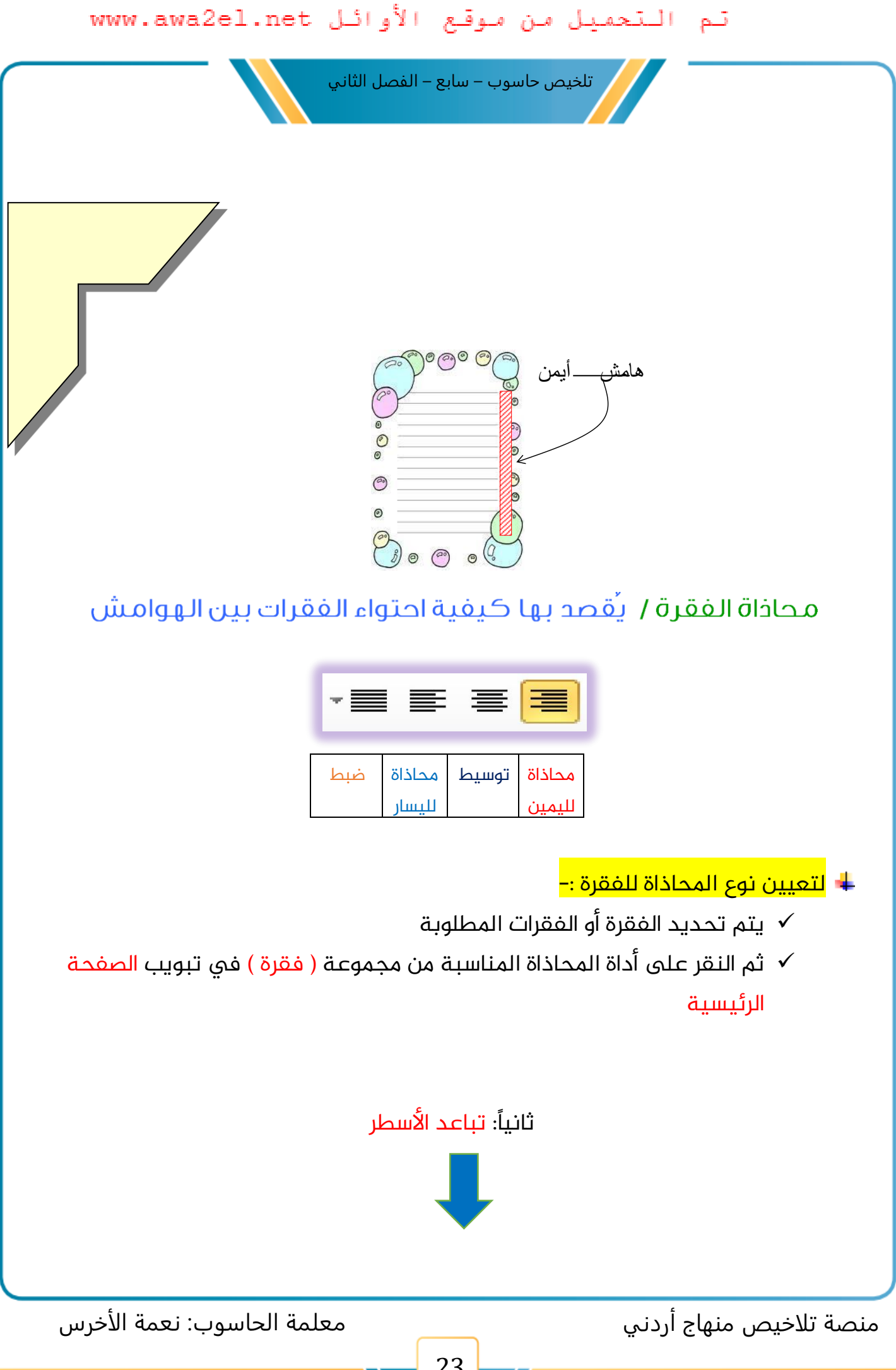

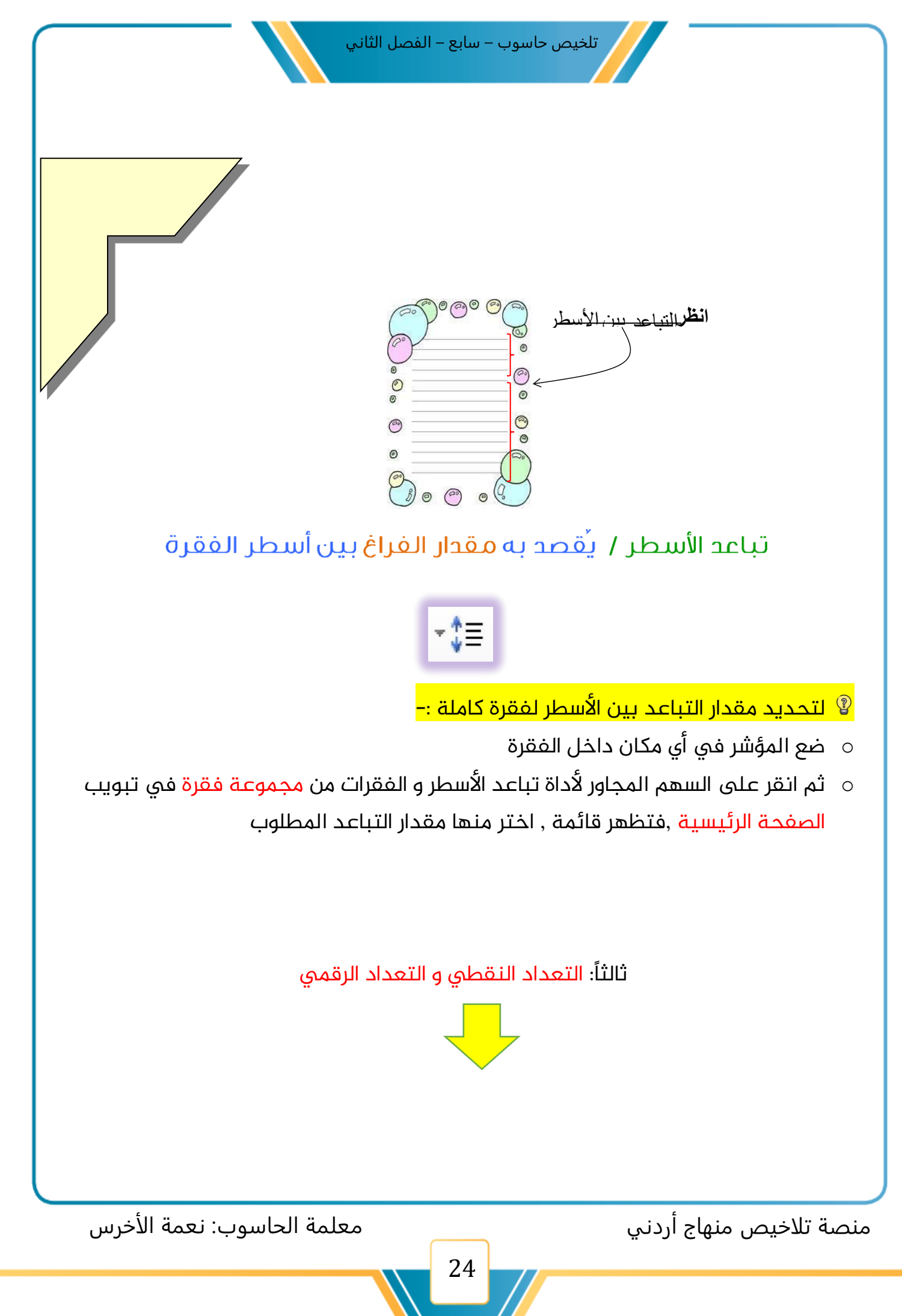

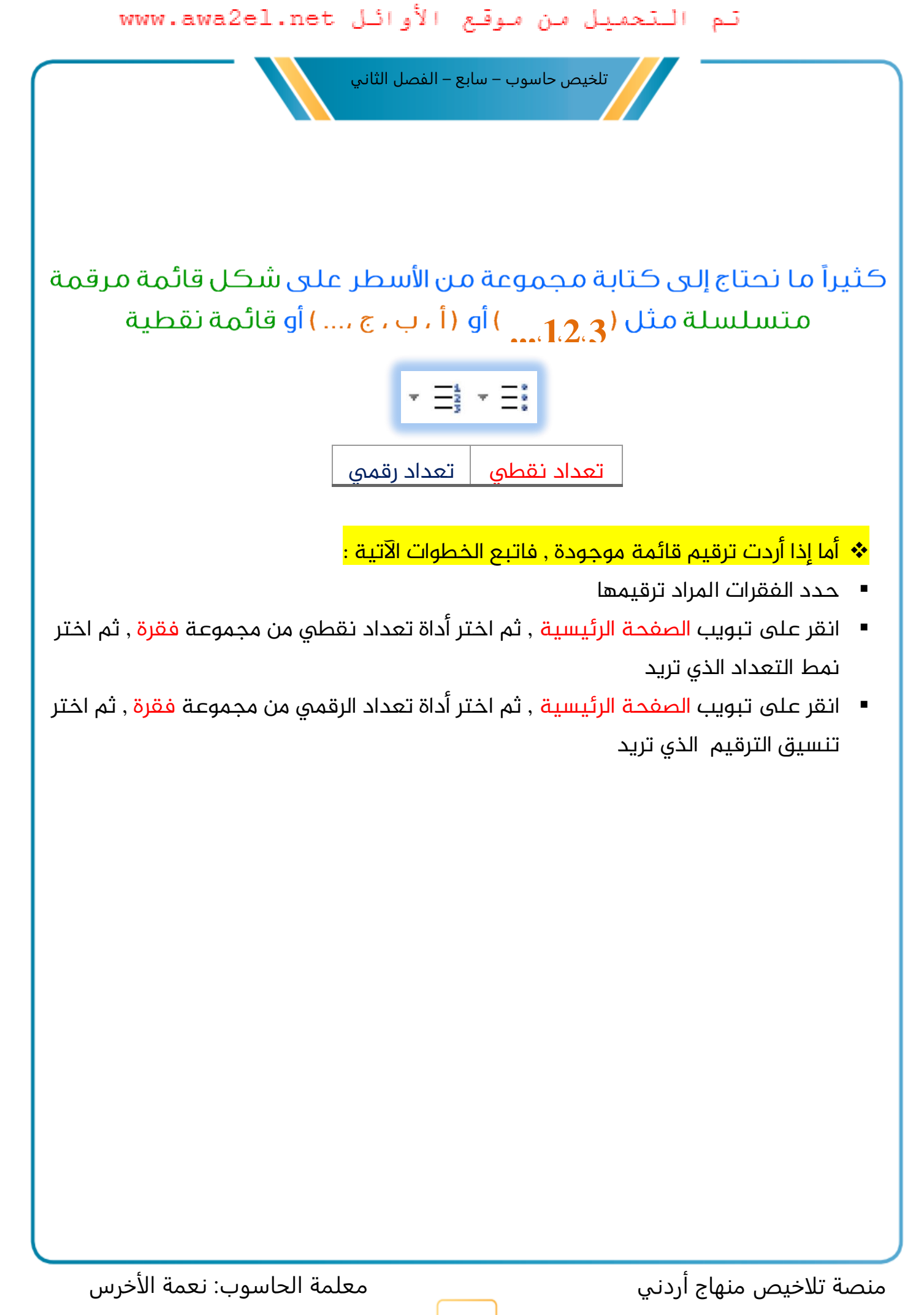

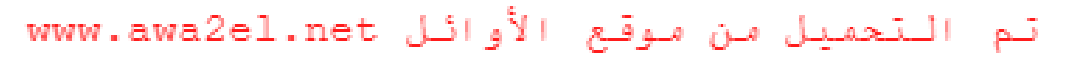

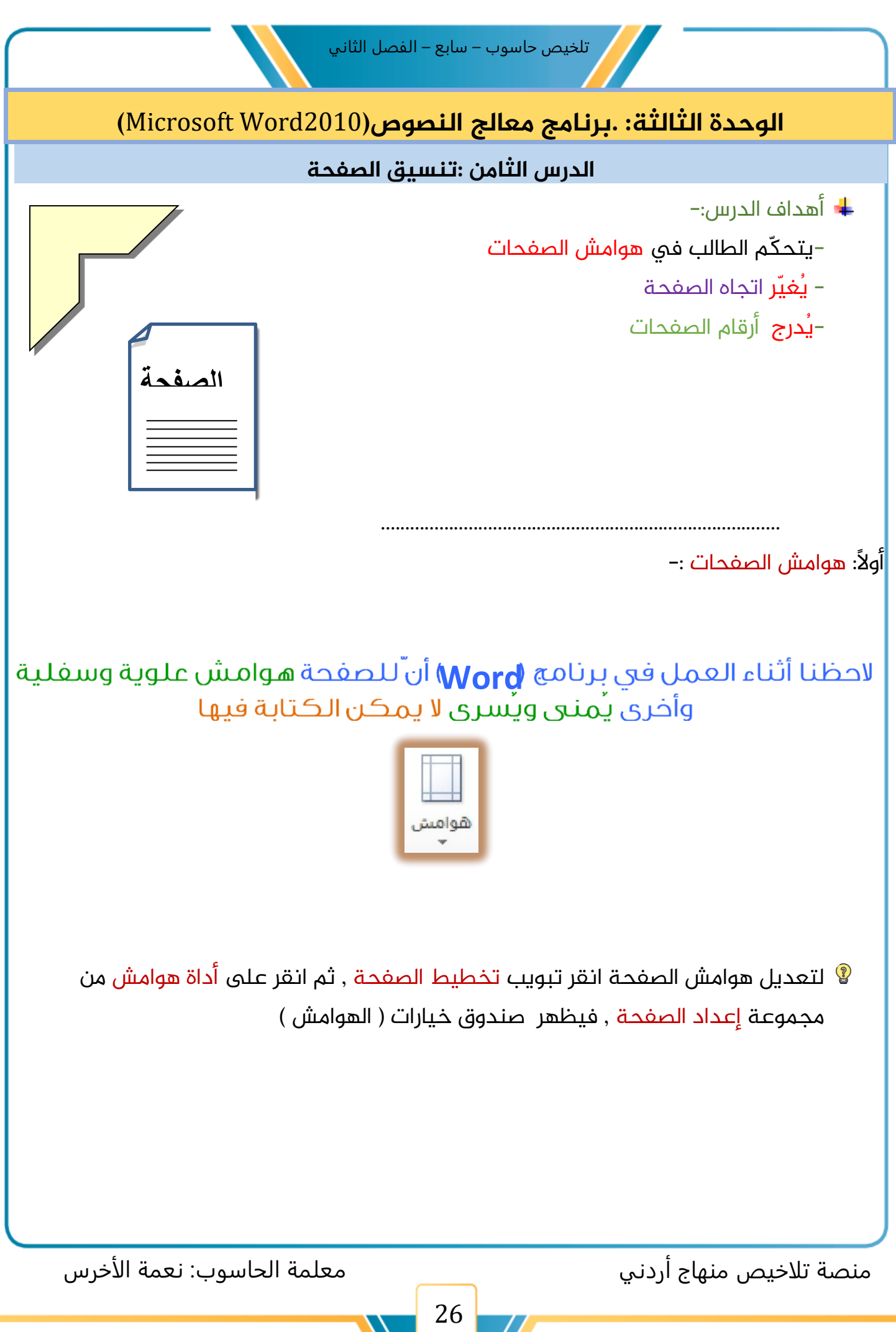

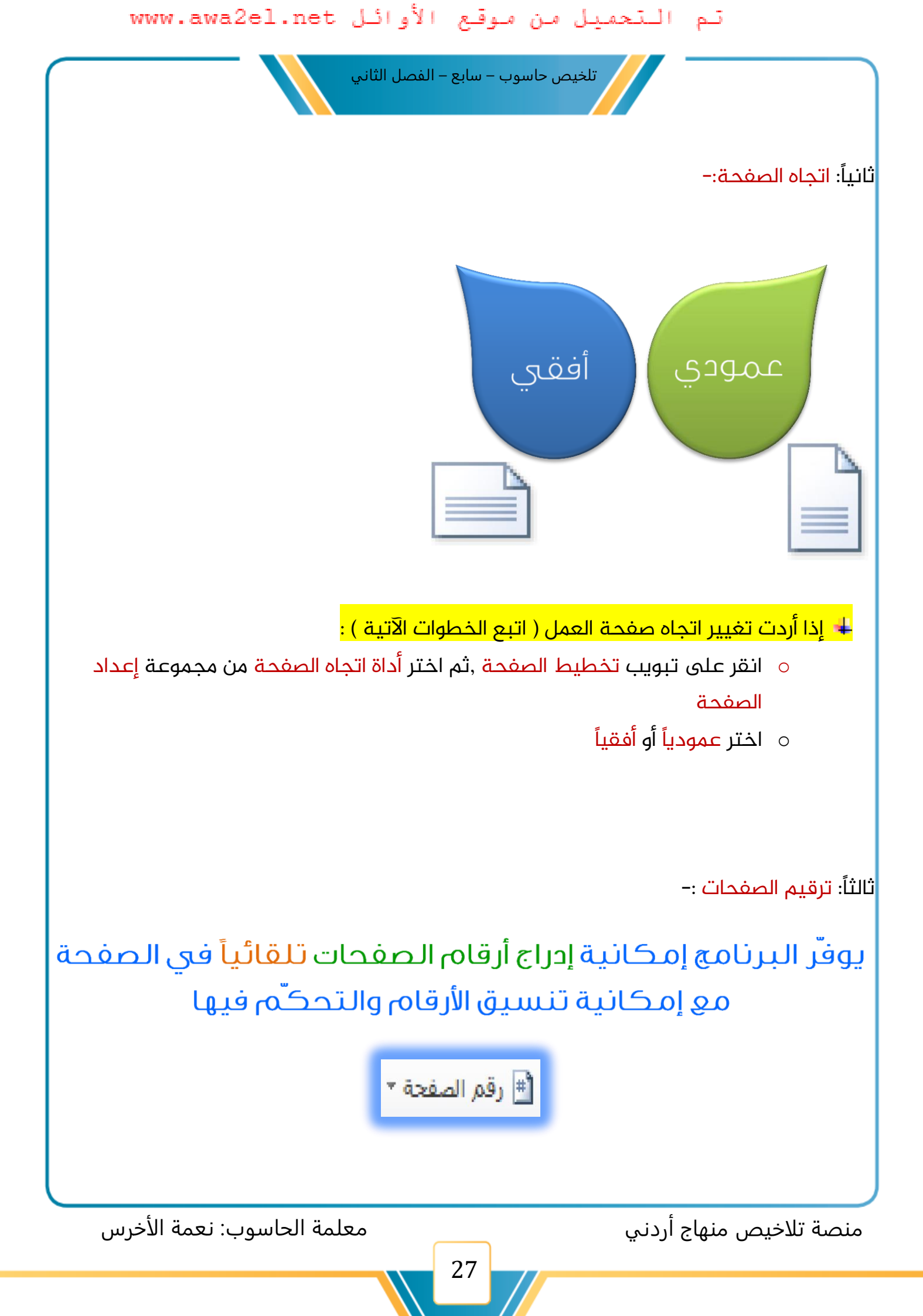

تلخيص حاسوب – سابع – الفصل الثاني

- 😵 لإدراج رقم الصفحة ( اتبع الخطوات الآتية ):-
- انقر تبويب إدراج ,ثم اختر أداة رقم الصفحة من مجموعة رأس وتذييل  $\Lambda$
- ( تظهر قائمة رقم الصفحة و اختر موضع رقم الصفحة (أعلى أو أسفل الصفحة  $\Lambda$ 
  - حدد موقع رقم الصفحة  $\Delta$
- (Format Page Numbers) يمكن تعديل تنسيق أرقام الصفحات ( $\Delta$ 
  - ( Remove Page Numbers) لإزالة أرقام الصفحات اختر إزالة أرقام الصفحات (  $\Delta$

|            | #  | ¥                                                                             | あいさつ                                                             | A             |                                                                                                    |      |
|------------|----|-------------------------------------------------------------------------------|------------------------------------------------------------------|---------------|----------------------------------------------------------------------------------------------------|------|
| ler Footer | Pa | ge<br>iber <del>*</del>                                                       | Japanese<br>Greetings *                                          | Text<br>Box ₹ | Quick<br>Parts *                                                                                                    | . Wo |
| Header & F |    | <u>T</u> op<br><u>B</u> otto<br><u>P</u> age<br><u>C</u> urre<br><u>F</u> orm | of Page<br>om of Page<br>Margins<br>ent Position<br>hat Page Num | bers          | <ul> <li></li> <li></li> &lt;</ul> |      |
|            | ₽× | <u>R</u> em                                                                   | ove Page Nun                                                     | nbers         |                                                                                                    |      |

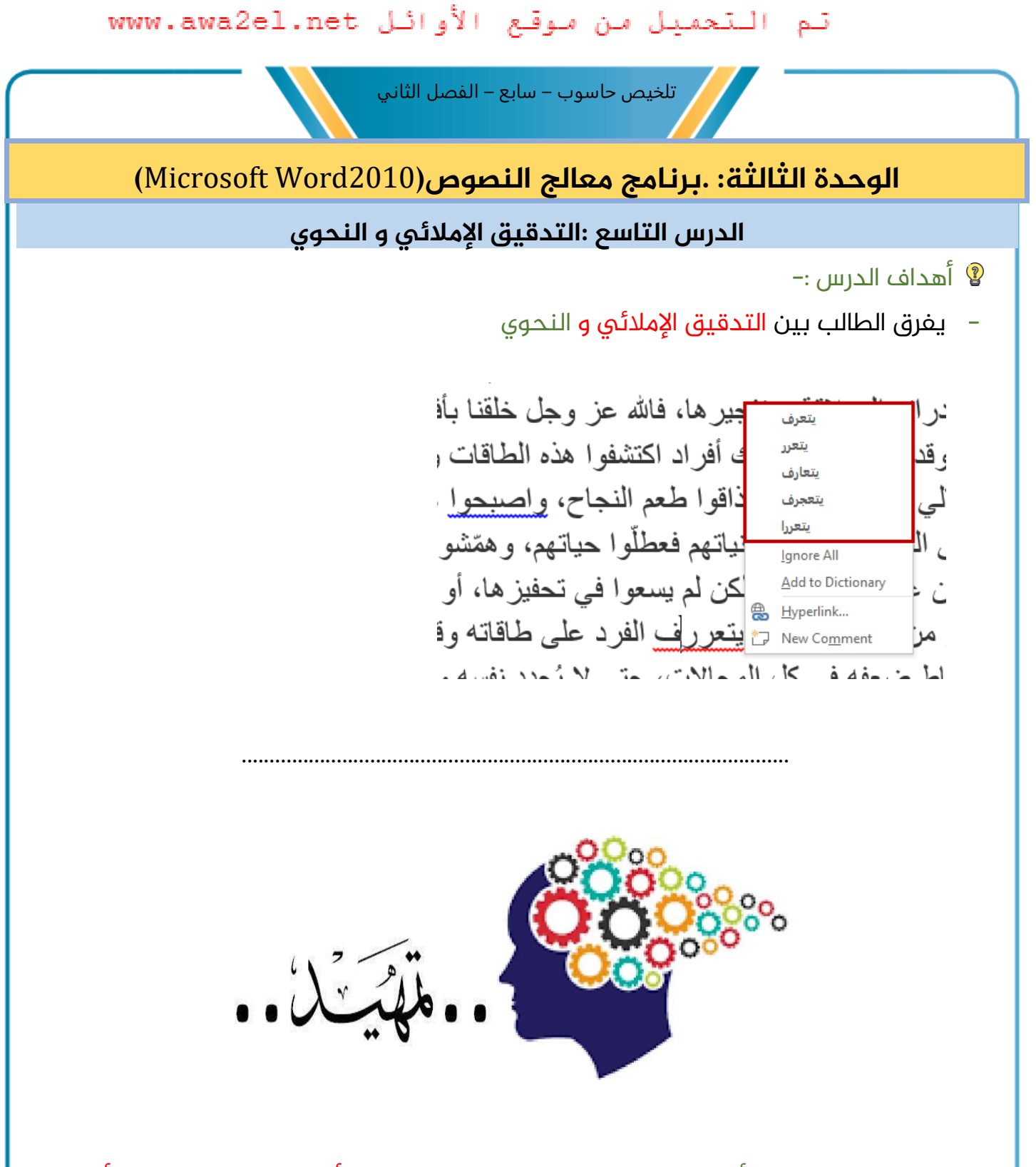

يعد التدقيق الإملائي من أهم مزايا معالج النصوص , <mark>ويستخدم للتأكد من خلو النص من الأخطاء</mark> ا<mark>لإملائية</mark> و النحوية , فأن المدقق الإملائي يضع <mark>تحتها خطا أحمر</mark> , كما يضع خطا أخضر أو أزرق تحت الخطأ النحوي

منصة تلاخيص منهاج أردني

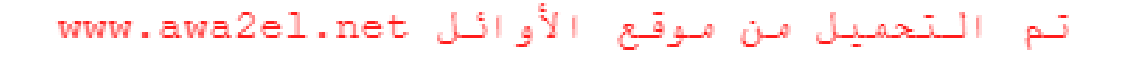

تلخيص حاسوب – سابع – الفصل الثاني

- 😵 لتدقيق النص إملائياً ونحوياً ,( اتبع الخطوات الآتية ):-
- انقر تبويب مراجعة ثم أداة تدقيق إملائي و تدقيق نحوي من مجموعة تدقيق ,فيظهر صندوق حوار و حيث تظهر الكلمات الخطأ بلون أحمر مع بقية النص في المربع (ليست في القاموس ) و اقتراحات بتصحيحها في مربع ( الاقتراحات )

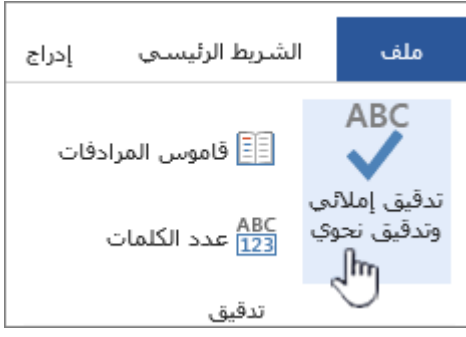

- اختر الاقتراح المناسب لتصحيح الكلمة ثم انقر على زر ( تغيير ) لتغييرها , أو انقر على
- زر ( تغيير الكل ) إذا وردت الكلمة في أكثر من موقع في النص لتغييرها في المواقع كلها دفعة واحدة .
- انقر على زر ( التجاهل مرة واحدة ) للاحتفاظ بالكلمة كما هي دون تغييرها ,أو انقر على زر (تجاهل الكل ), إذا تكررت الكلمة في أكثر من موقع في النص .

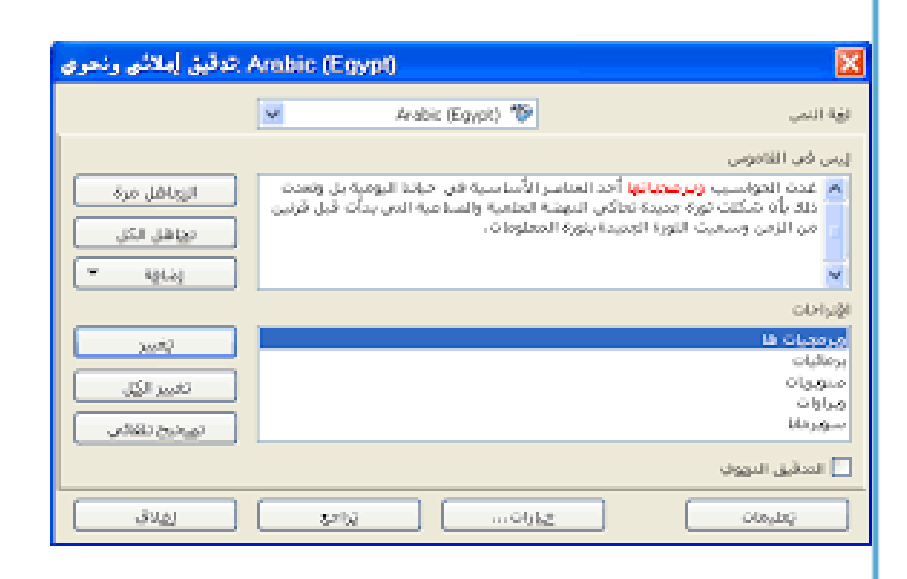

منصة تلاخيص منهاج أردني

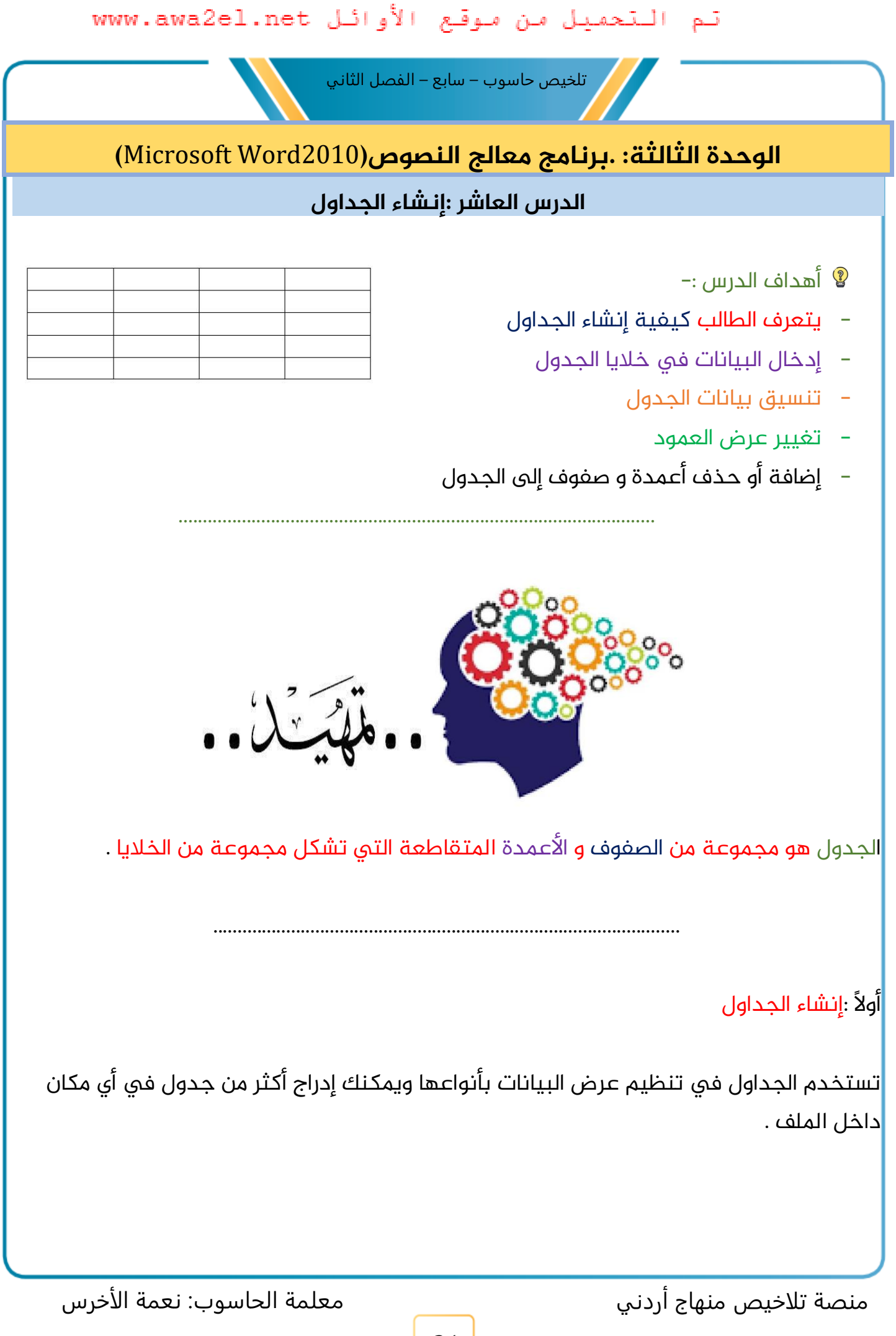

تلخيص حاسوب – سابع – الفصل الثاني

- 😵 لإدراج جدول في المستند( اتبع الخطوات الآتية):–
- $\checkmark$  ضع المؤشر في المكان الذي تريد إدراج الجدول فيه  $\checkmark$
- انقر على تبويب إدراج ,ثم انقر أداة جدول من مجموعة جداول فتظهر لوحة مكونة من مجموعة خلايا كما هو مبين في الشكل
- وعند التأشير فوقها بالفأرة مع السحب يتم تحديد عدد من الأعمدة والصفوف حسب الحاجة  $\Lambda$  ,انقر عليها بالفأرة فيظهر الجدول في المكان المحدد.

ثانياً: إدخال البيانات في خلايا الجدول

عند النقر في أي خلية في الجدول يمكن إدخال بيانات مكونة من نصوص و أرقام و رموز خاصة و صور في الخلية التي يقع فيها المؤشر

وعند الانتهاء من إدخال البيانات انفر المؤشر في الخلية التي تليها , أو اضغط مفتاح (Tab)من لوحة المفاتيح

فحات

#### ثالثاً: تنسيق بيانات الجدول

--يتعامل برنامج معالج النصوص مع كل خلية في الجدول <mark>كأنها صفحة مستقلة</mark> من حيث تنسيق الخط و الفقرات و الهوامش .

--إذ يمكن إجراء عمليات تنسيق النص جميعها داخل <mark>النص مثل</mark> ( توسيط, محاذاة يمين , محاذاة لليسار , خط مائل , خط مسطرة , خط أسود عريض ) وذلك بتحديد الخلية أو الخلايا المراد تنسيقها ثم تطبيق التنسيق المطلوب عليها .

منصة تلاخيص منهاج أردني

معلمة الحاسوب: نعمة الأخرس

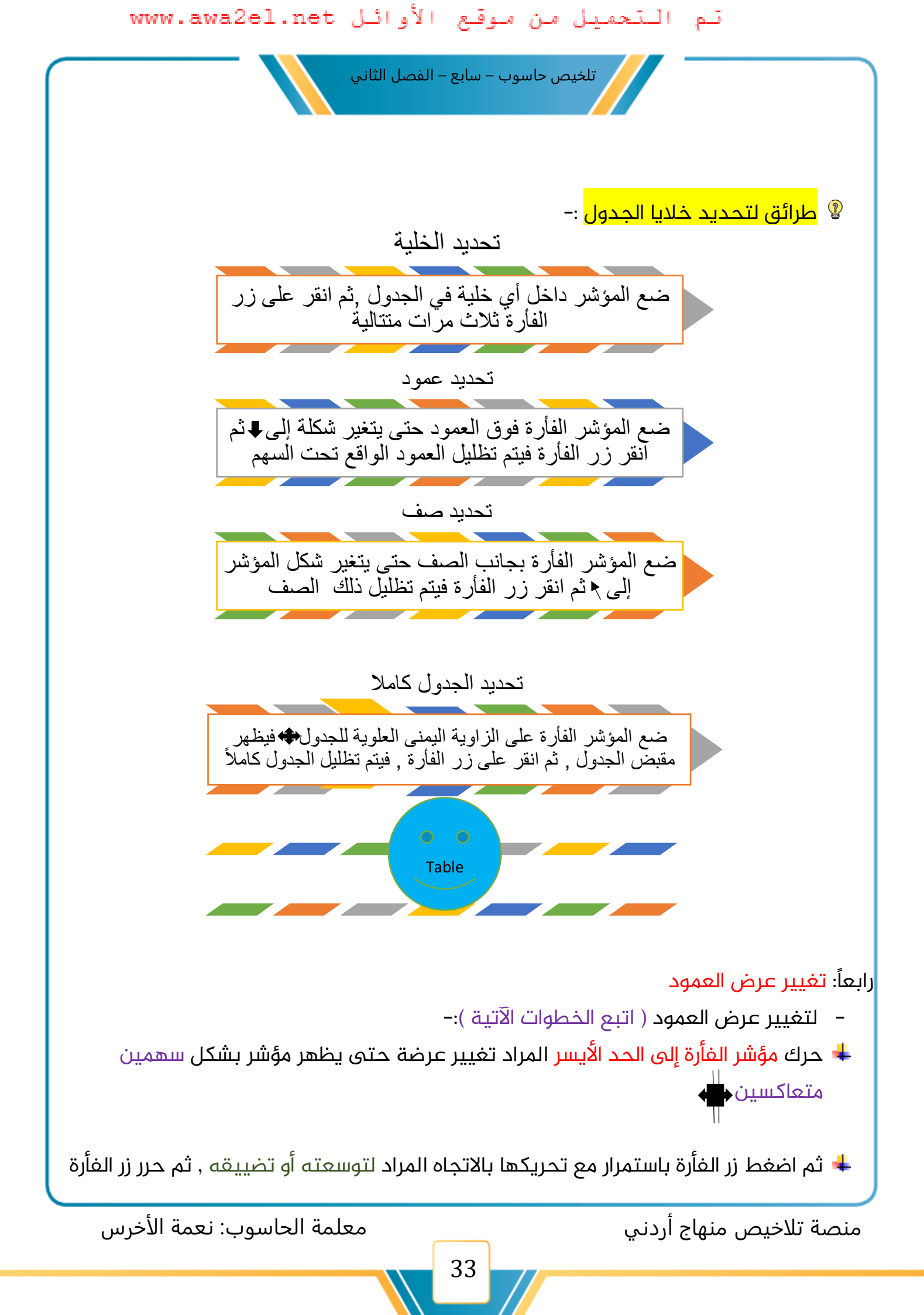

تلخيص حاسوب – سابع – الفصل الثاني

خامساً: إضافة أو حذف أعمدة و صفوف إلى الجدول

لإضافة عمود أو أكثر إلى الجدول ( اتبع الخطوات الآتية ):-

- انقر الفأرة في العمود المراد إضافة أعمدة قبله أو بعده  $\checkmark$ 
  - ✓ ظلل أعمدة بعدد الأعمدة المراد إضافتها
- ✓ انقر زر الفأرة الأيمن ,ثم اختر الأمر (إدراج)من القائمة فتظهر قائمة فرعية
- ✓ اختر من القائمة الفرعية (إدراج أعمدة إلى اليسار) أو (إدراج أعمدة إلى اليمين)

| حذف         | دراج<br>إدراج | • <u>=</u> <u></u><br>* <u>−</u><br>* <u>−</u> • | а́ А́ ́<br>А́ | 9 - Ta<br>- ⊉ ≡ | homa<br>IB |
|-------------|---------------|--------------------------------------------------|---------------|-----------------|------------|
| دراج لأعلى  | 1             | 22                                               | 5             | بات             | مطور برمج  |
| دراج لأسرفل |               | 4                                                | للومات 0      | كنولوجيا المء   | مستشار ت   |
| 0,0         |               | 28                                               | 0             |                 | خبير دمج   |
| دراج لليسار | s] 1988       | 28                                               | 0             | المعدّات        | فني صيانة  |
| دراج لليمين | a 🗈           |                                                  |               |                 |            |

- 💡 لإضافة صف أو أكثر إلى الجدول ( اتبع الخطوات الآتية ):-
- انقر بالفأرة في الصف المراد إضافة صفوف قبله أو بعده  $\Lambda$ 
  - ظلل صفوفاً بعدد الصفوف المراد إضافتها  $\Lambda$
- انقر زر الفأرة الأيمن ,ثم اختر الأمر (إدراج)من القائمة فتظهر قائمة فرعية  $\Lambda$
- اختر من القائمة الفرعية (إدراج صفوف لأعلى ) أو (إدراج صفوف لأسفل)  $\Lambda$

🖊 لحذف أعمدة أو صفوف ( اتبع الخطوات الآتية ):-

- ظلل الأعمدة أو الصفوف المراد حذفها
- اضغط زر الفأرة الأيمن, ثم اختر من القائمة الأمر ( حذف أعمدة)أو ( حذف صفوف)

#### ■ لحذف الجدول كاملاً( اتبع الخطوات الآتية ):-

- ٥ ظلل الجدول المراد حذفه
- اضغط زر الفأرة الأيمن ثم اختر من القائمة الأمر (حذف جدول)

منصة تلاخيص منهاج أردني

معلمة الحاسوب: نعمة الأخرس

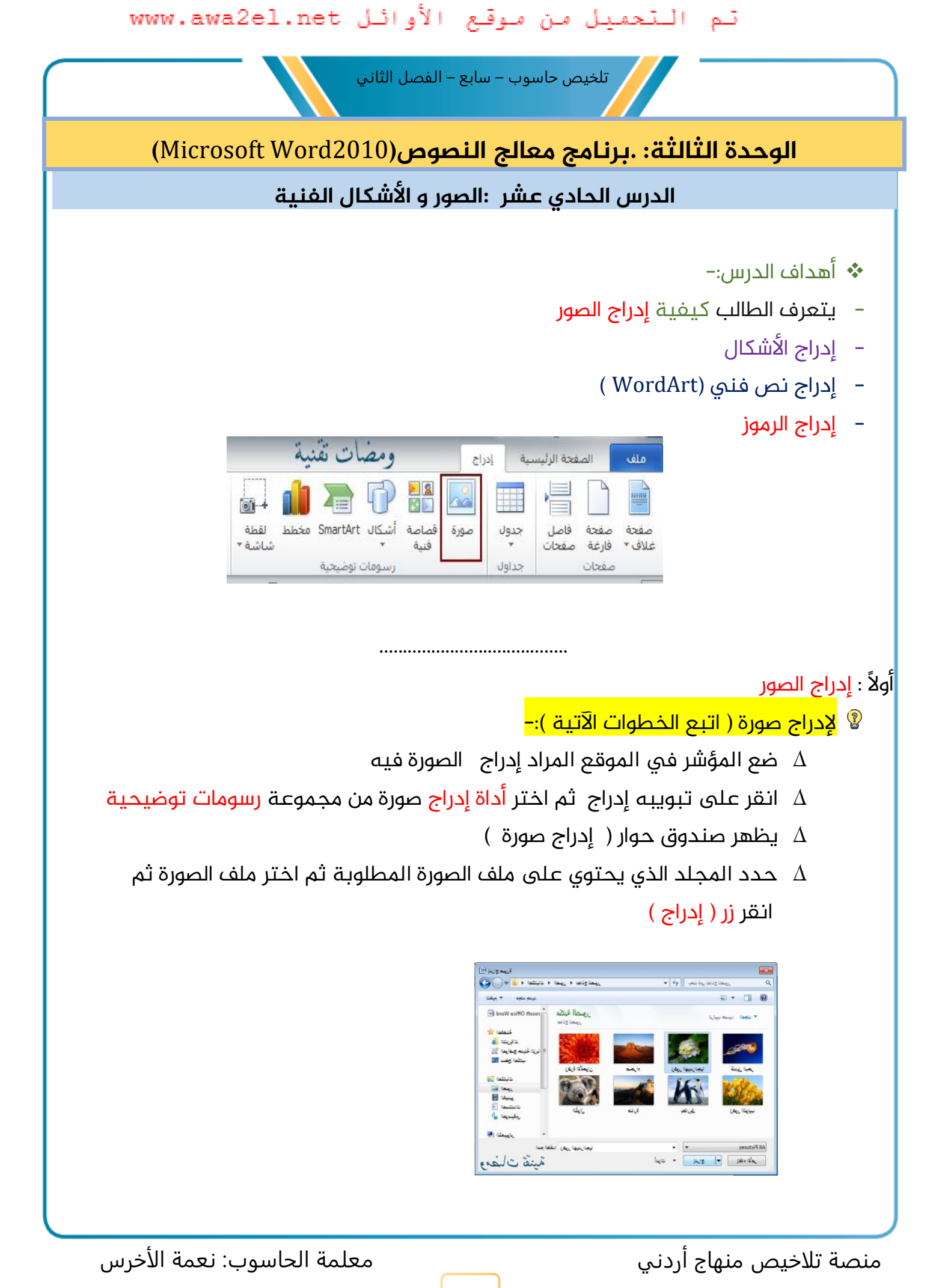

تلخيص حاسوب – سابع – الفصل الثاني

### ثانياً: إدراج الأشكال

الأشكال هو الأشكال الهندسية البسيطة من دوائر و مربعات و خطوط وغيرها من الأشكال المختلفة كالنجوم والشعارات

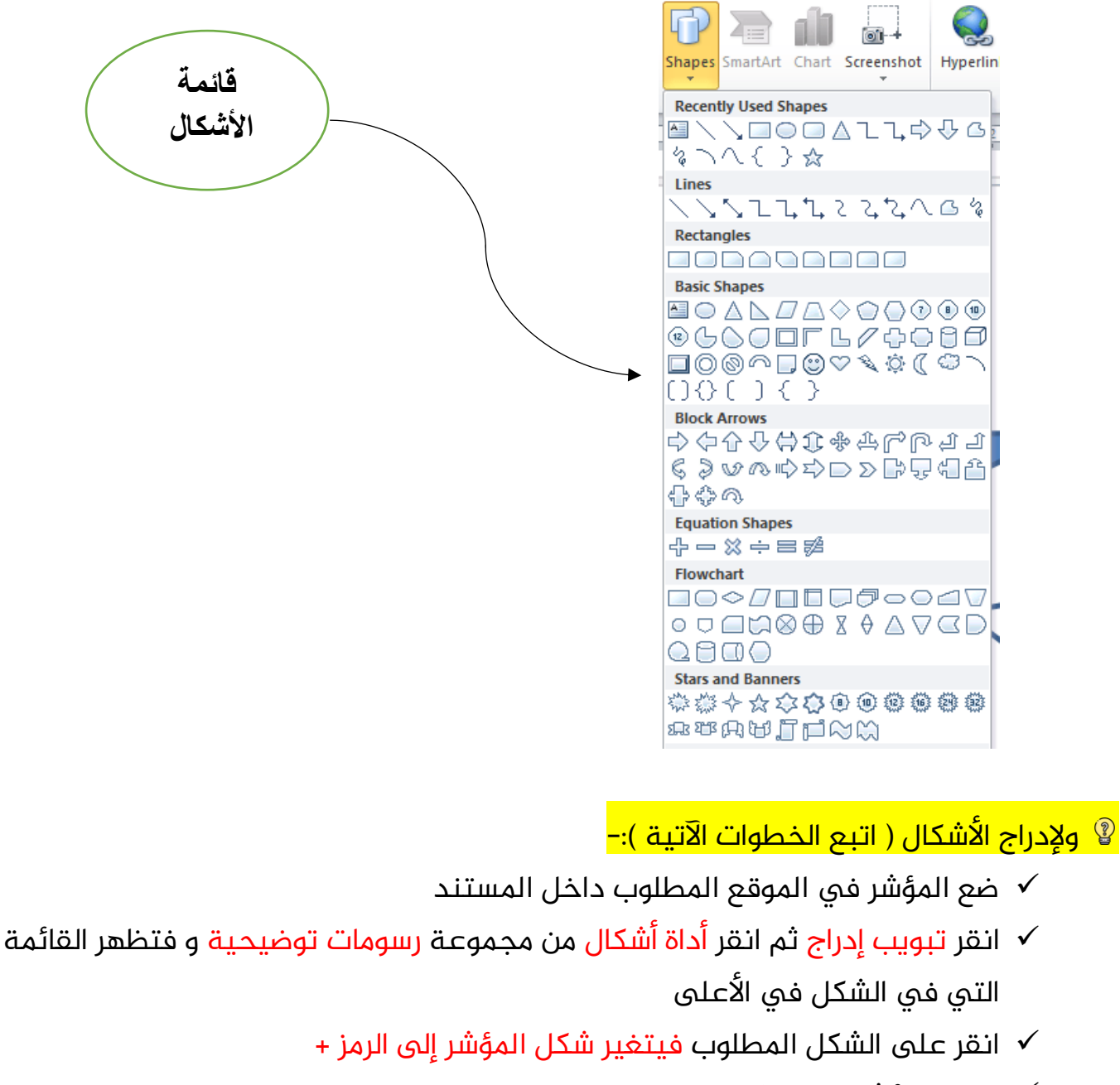

- ✓ انقل المؤشر إلى المكان الذي تريد بدء الرسم عنده في حيز العمل
  - انقر زر الفأرة مع السحب بالاتجاه الذي تريد 🗸
    - 🗸 حرر زر الفأرة فيظهر الرسم

منصة تلاخيص منهاج أردني

تلخيص حاسوب – سابع – الفصل الثاني

🖊 لإجراء بعض التنسيقات على الشكل المرسوم ( اتبع الخطوات الآتية ):-

- i. انقر على الشكل لتحديده ,فتظهر المقابض على أطرافه
- ii. اضغط على زر الفأرة الأيمن فوق الشكل ,فتظهر قائمة اختر منها تنسيق الشكل
  - iii. اختر <mark>تبويب ألوان</mark> وخطوط من صندوق الحوار الذي يظهر
  - iv. من خيارات صندوق الحوار ,غير لون تعبئة الشكل و حدد لون خط الرسم

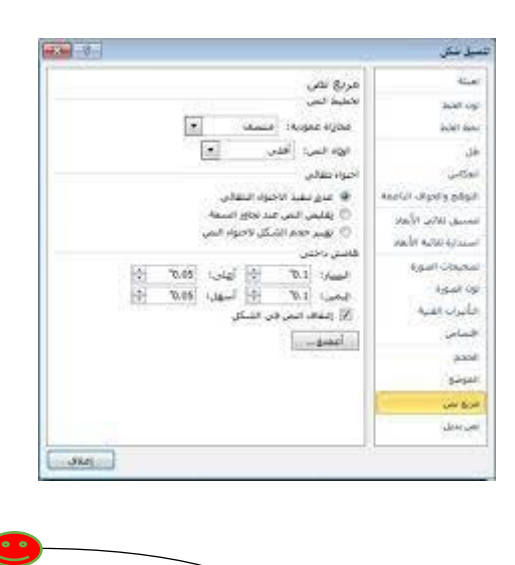

 لتعديل جحم الشكل فقط انقر فوقه ثم اضغط على أحد المقابض مع السحب حتى تحصل على الحجم المطلوب

ثالثاً: إدراج نص فني (WordArt)

–النص الفني هو نص بأشكال و ألوان و تأثيرات جميلة متنوعة ويتم التعامل معه بعد إدخاله في الملف كأنه <mark>صورة</mark>

· يمكن استخدامه ؟ تصميم الإعلانات و البطاقات و الملصقات

منصة تلاخيص منهاج أردني

معلمة الحاسوب: نعمة الأخرس

تلخيص حاسوب – سابع – الفصل الثاني

- $\Lambda$  لإدراج نص فني ( اتبع الخطوات الآتية ):-
- 🖊 ضع المؤشر في الموقع المطلوب داخل المستند
- ↓ انقر تبويب إدراج ثم انقر أداة WordArt من مجموعة النص و تظهر القائمة
- اختر المطلوب بالنقر عليه , ليظهر صندوق الحوار تحرير نص ثم اكتب فيه النص المطلوب ثم اضغط زر موافق

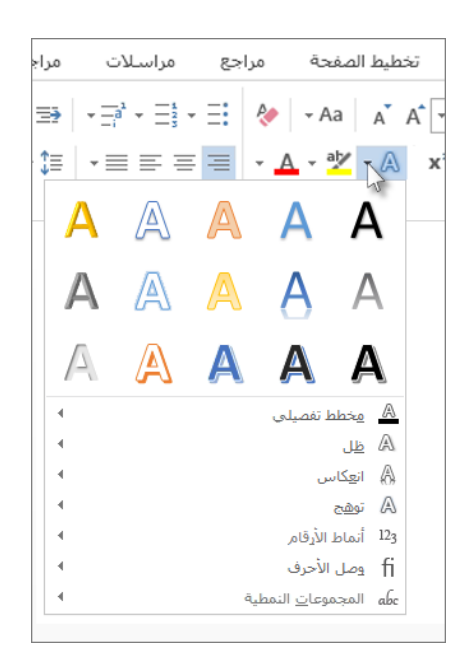

### رابعاً: إدراج الرموز

✿♡♥♡☆↑☆?{ OB H☆∽♂☆☆☆←→↑↓~ ™™♪♪@&@V★

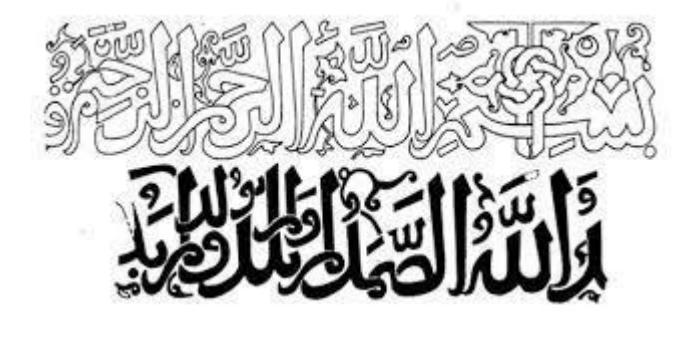

منصة تلاخيص منهاج أردني

تلخيص حاسوب – سابع – الفصل الثاني

#### 😵 لإدراج رمز ( اتبع الخطوات الآتية ):-

- ضع المؤشر في الموقع المطلوب داخل المستند
- انقر تبويب إدراج ثم انقر أداة رمز من مجموعة الرموز فيظهر صندوق حوار ( رمز)
  - انقر على الرمز المطلوب يتم إدراجه في موقع المؤشر

|                    |               |           |            |               | ጸ      | Share  | <del></del> |
|--------------------|---------------|-----------|------------|---------------|--------|--------|-------------|
| A Signature Line ▼ | π<br>Equation | Ω<br>Symt | Dol        | + Ins<br>? He | ert Ba | ircode |             |
| Text               | Symb          | Z         | ×          | √             | sc     |        | ~           |
|                    |               | #         |            | ٢             | G      | ô      |             |
|                    |               | Ą         | ö          | ļ             | 0      |        |             |
|                    |               |           | €          | £             | ¥      | ©      |             |
|                    |               | Ω         | <u>M</u> o | re Sym        | bols   |        |             |

معلمة الحاسوب: نعمة الأخرس

منصة تلاخيص منهاج أردني

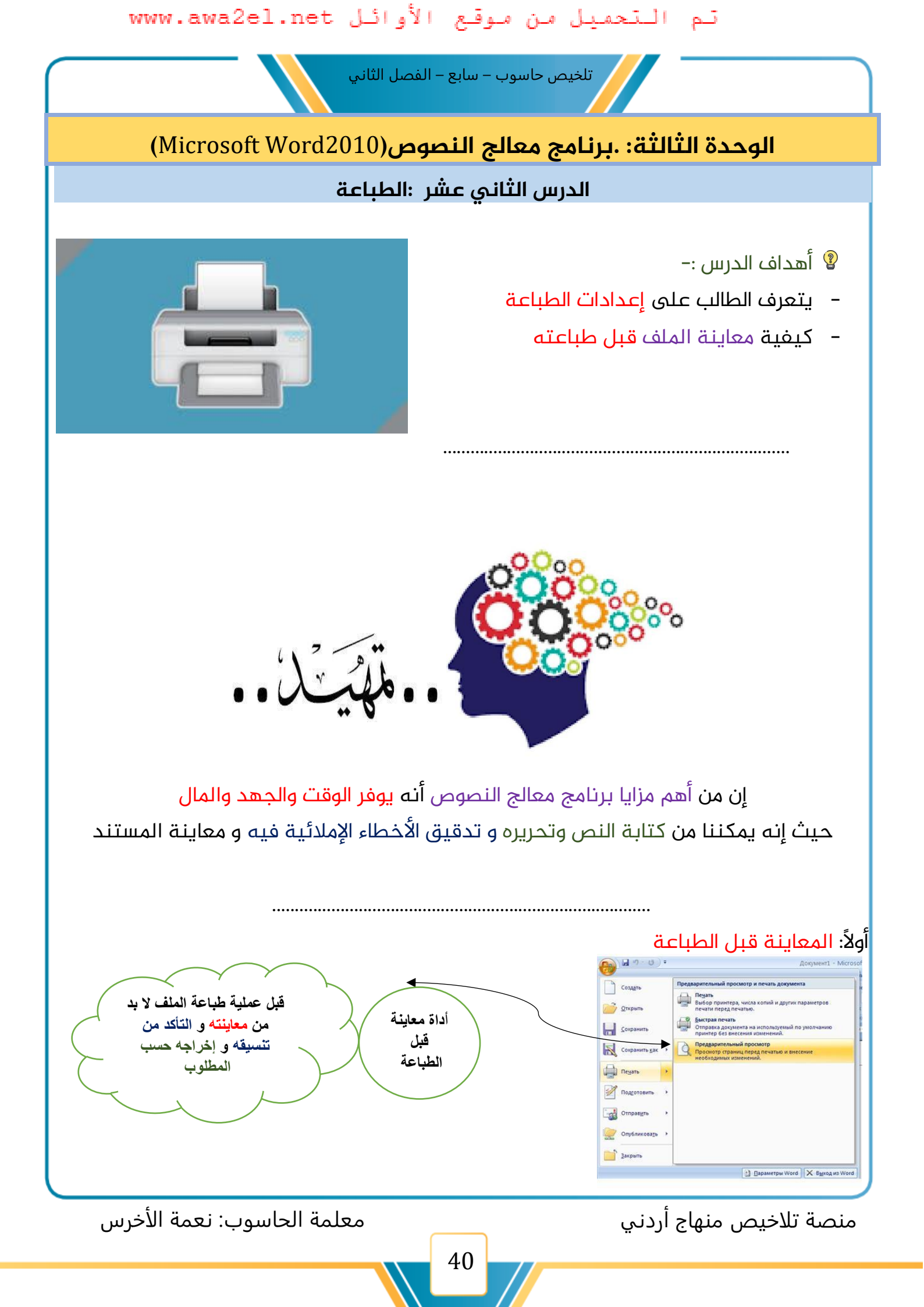

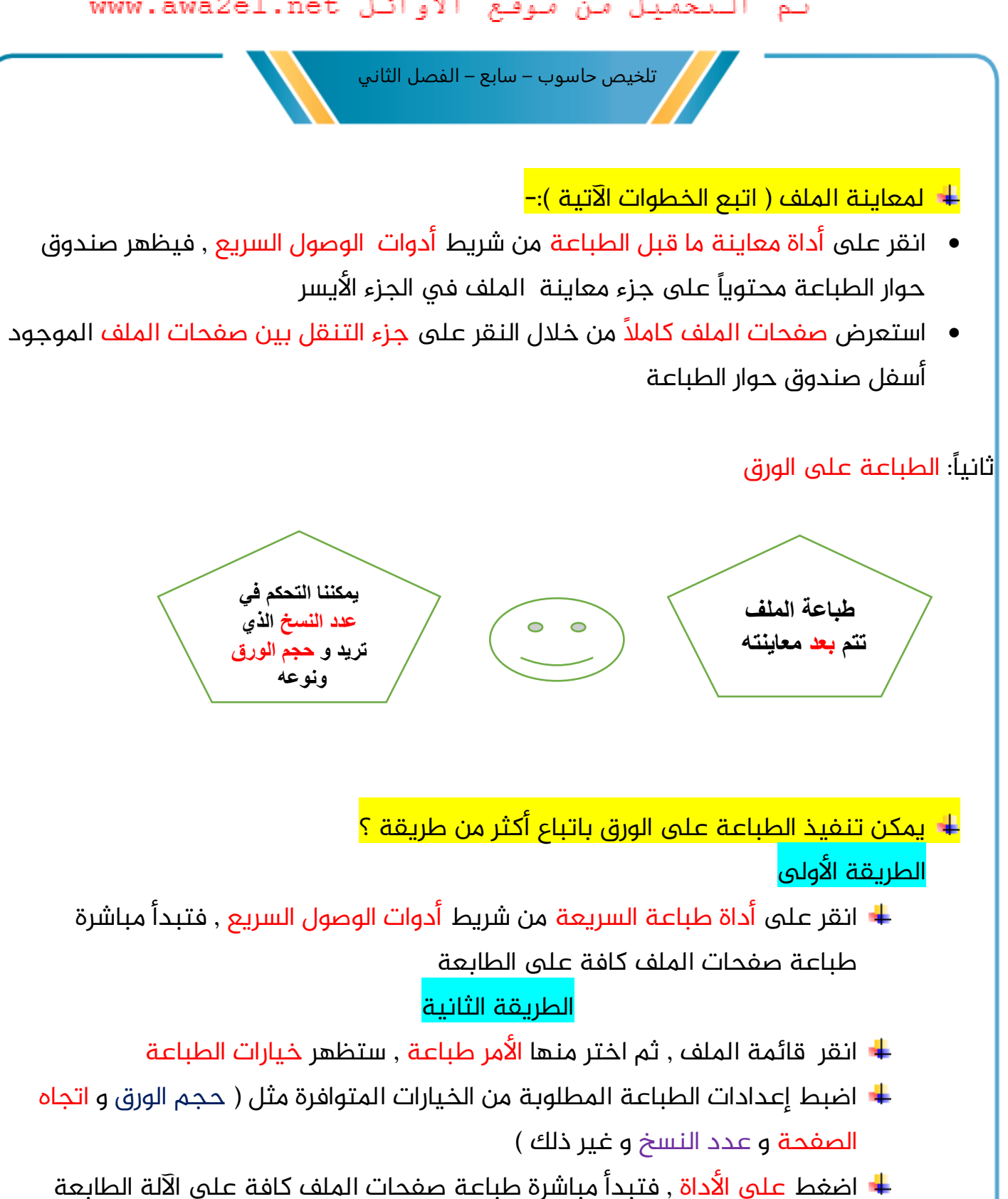

منصة تلاخيص منهاج أردني

معلمة الحاسوب: نعمة الأخرس

تلخيص حاسوب – سابع – الفصل الثاني

| طباعة<br>عدد النسخ ( ( ) )<br>طباعه<br>الطابعة<br>( ) )<br>الطابعة<br>عدامي الفائل<br>( ) )<br>المفحات: [ ] ] | بی کی ایسی کی ایسی کی کی کی کی کی کی کی کی کی کی کی کی کی |
|----------------------------------------------------------------------------------------------------|-----------------------------------------------------------|
| ــــــــــــــــــــــــــــــــــــ                                                                          |                                                           |
|                                                                                                    |                                                           |
| ل أدوات الوصول السريع يحوي الأوامر التي نستخدمها في<br>معظم الأحيان ( )                                       | شريد                                                      |

معلمة الحاسوب: نعمة الأخرس

منصة تلاخيص منهاج أردني

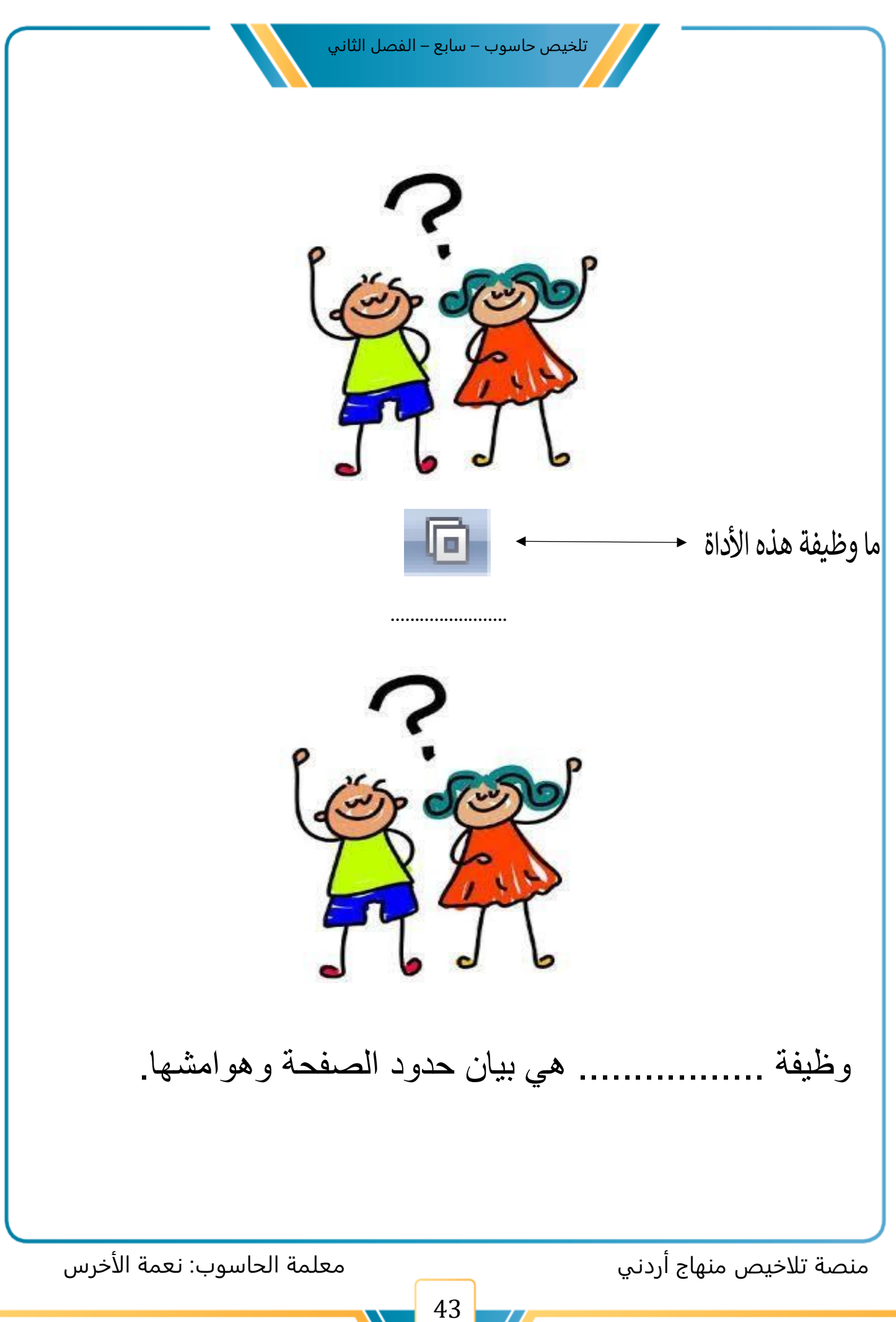

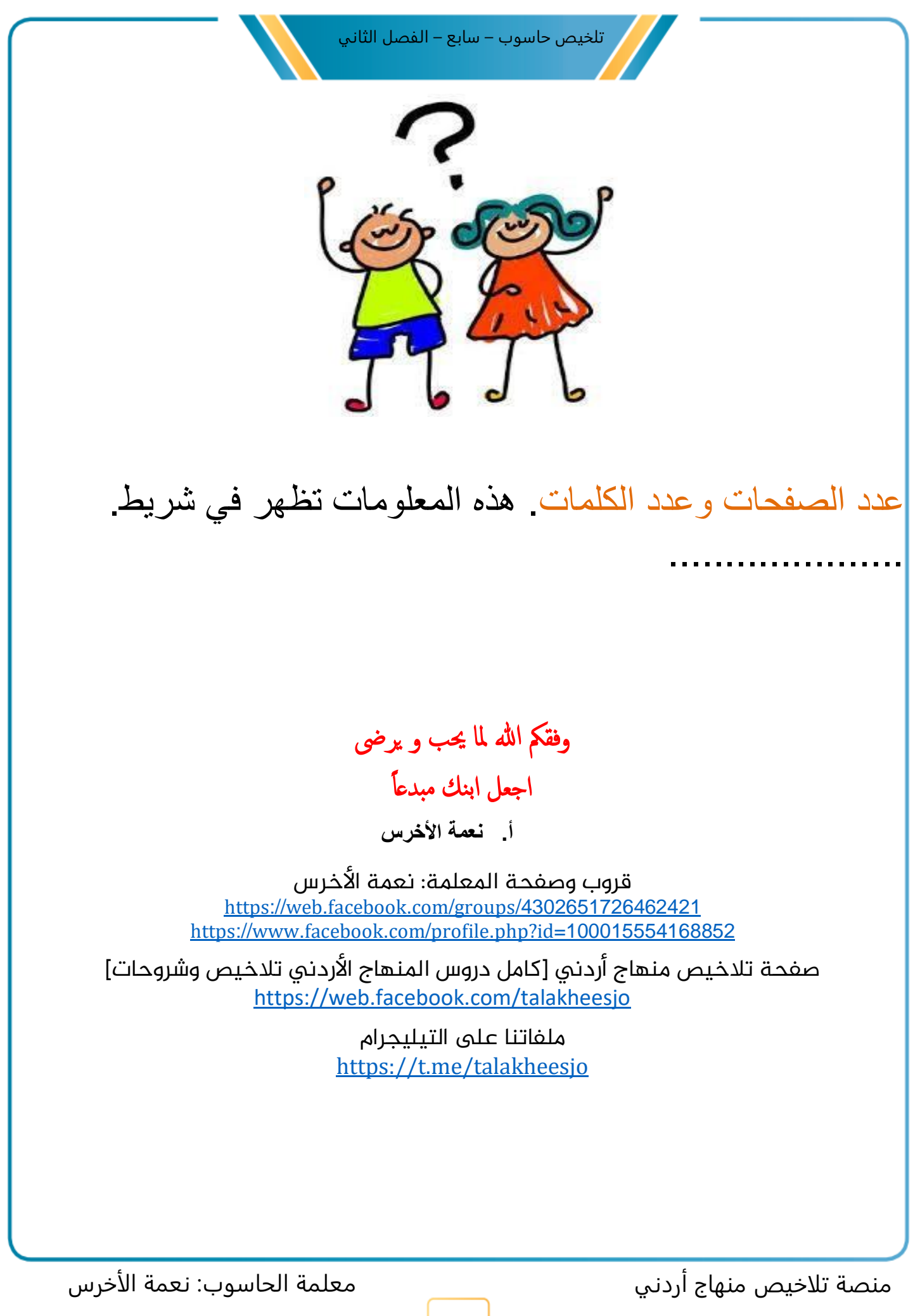

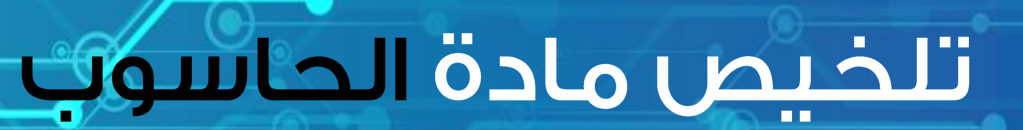

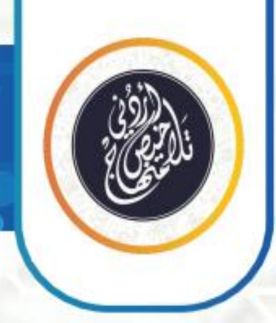

# الصف السابع || الفصل الثاني

## الوحدة الرابعة: شبكة الإنترنت، متطلباتها وخدماتها

## إعداد: أ. نعمة الأخرس

2021-2022

@talakheesjo

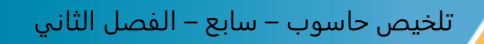

#### الوحدة الرابعة : شبكة الإنترنتِ، متطلباتها و خدماتها

#### الدرس الأول: شبكة الإنترنتِ

#### :..... C

علل: يعد التواصل و نقل المعلومات جانباً مهماً في الحياة: لأنه أداة فاعلة من أدوات التغيير و التطوير و التفاعل بين الافراد الجماعات.

وضح: يلعب التواصل دوراً مهماً في التطور و التغير الاجتماعي و الثقافي و الاقتصادي:
 كلما اتسعت خطوات التغيير و التطور و تنامت اتسعت الحاجة الى المعلومات و الأفكار و الخبرات و ازدادت،
 الامر الذي يؤدي الى زيادة الحاجة الى قنوات الاتصال لنقلها و ايصالها الى الافراد و الجماعات.

- علل :تعد شبكة الانترنت من اعظم الإنجازات في تاريخ الحاسوب:
- فهي من التقنيات التي أحدثت ثورة في أسلوب تبادل المعلومات و حجمها.
  - انها الأداة الكبرى للاتصالات.
- وهي الجزء الأهم من تكنولوجيا المعلومات و الاتصالات ( ICT )

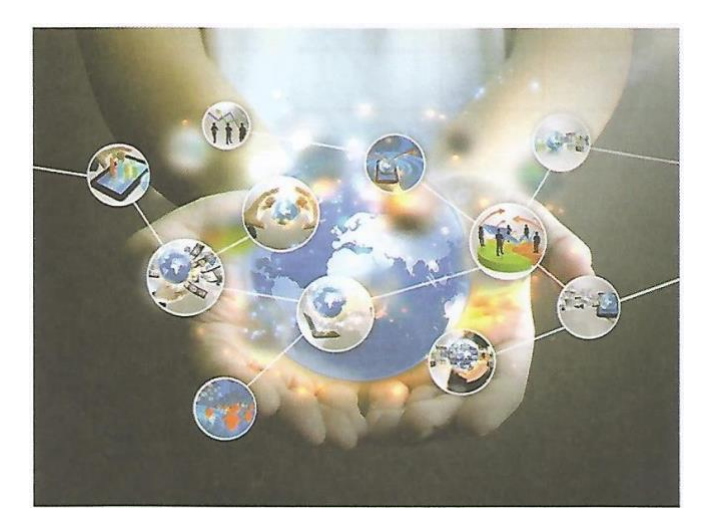

أولاً: مفهوم الإنترنت

تعريف مصطلح الإنترنت (Internet) من العبارة (Interconnected Network) و هي شبكة تصل بين
 مجموعة هائلة من شبكات الحاسوب حول العالم

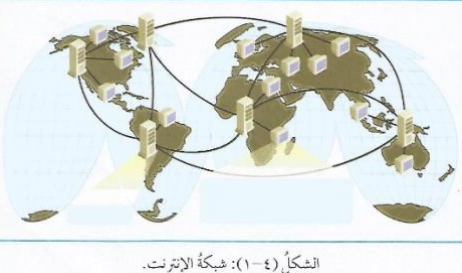

شكل (٤-١): شبكة الإنترنت.

معلمة الحاسوب: نعمة الأخرس

منصة تلاخيص منهاج أردني

- · شبكة الحاسوب (Network ): هي مجموعة من الحواسيب (اثنين أو اكثر) ترتبط فيما بينها بواسطة خطوط اتصال لها القدرة على نقل البيانات و المشاركة في المعدات (كالطابعة) والبرمجيات.
- مع ظهور الانترنت اصبحنا نطلق على عالمنا المعاصر أسماء جديدة مثل :
   القرية الكونية (Global Village) و القرية الصغيرة (Small Village) وضح ذلك او علل ذلك:
   فقد يتم التغلب على التباعد الجغرافي و المسافات الشاسعة بين الدول و المجتمعات و الافراد بسبب السرعة الهائلة فى نقل المعلومات من طرف لآخر و التي يقاس زمنها بالساعات و لا بالدقائق بل بأجزاء من الثانية.

#### ثانياً: خدمات الإنترنت

- 💌 بعض خدمات الانترنت :
- الاتصال: (انواع الاتصال): خدمة البريد الالكتروني ، المحادثة .
  - التعلم الإلكتروني.
  - o البحث عن المعلومات
  - o تنزيل البرمجيات المختلفة (Download)
    - o مشاركة الملفات
    - التجارة الإلكترونية
    - الحكومة الإلكترونية

الاتصال: توفر شبكة الانترنت خدمات اتصال بأنواع متعددة للمستخدمين ، مثل:

| ب. المحادثة ( Chatting )                                                                                                    | <ol> <li>أ. خدمة البريد الإلكتروني(E-Mail)</li> </ol>                                                                                                    |
|----------------------------------------------------------------------------------------------------|----------------------------------------------------------------------------------------------------|
| وهي وسيلة للتواصل بين الأشخاص مباشرة عبر<br>الإنترنت و تكون المحادثة إما عبر الرسائل الفورية أو<br>عن طريق استعمال أجهزة الميكرفون و الكاميرات<br>وهو ما يعرف بالمحادثة الصوتية والمرئية أو عن<br>طريق إرسال البريد الإلكتروني و الفيديو و مشاركة<br>الملفات. | تتيح هذه الخدمة تبادل الرسائل الإلكترونية و الملفات<br>و الصور و الفيديو وعن طريق إرسالها من المرسل<br>إلى شخص أو أكثر وذلك باستعمال عنوان البريد<br>الإلكتروني للمرسل إليه و بكلفة أقل من البريد العادي |
| من أشهر مواقع الإنترنت التي تقدم هذه الخدمات :<br>Skype ، Twitter ، Facebook )                                                                                                    |                                                                                                    |

منصة تلاخيص منهاج أردني

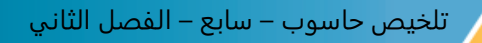

التعلم الإلكتروني: وهو التعلم الذي يتم باستخدام اجهزة الحواسي ووسائل الاتصال الحديثة مثل شبكات الحاسوب ووسائطها وطرق البحث والمكتبات الإلكترونية ومواقع الانترنت.

البحث من المعلومات : يستطيع مستخدمو الانترنت استخدام محركات البحث المختلفة مثل محرك جوجل للحصول على المعلومات.

تنزيل البرمجيات المختلفة (Download ): توفر شبكة الانترنت خدمة الحصول على البرامج بمختف أنواعها (ألعاب ، معالجة ، نصوص ، خلفيات ، برامج تعليمية ...) وأغلب البرامج التي توفرها شبكة الانترنت مجانية.

مشاركة الملفات : يمكنك ارسال الملفات أو تحميلها أو مشاركتها مهما كان حجمها كبيرا وتكون عملية تبادل الملفات بين الاشخاص دون وجود وسيط

التجارة الإلكترونية : تتيح شبكة الانترنت امكانية التسوق باستخدام المتاجر الإلكترونية

الحكومة الإلكترونية: وتعني الانتقال من تقديم الخدمات العامة والمعاملات الحكومية من شكلها التقليدي الى الشكل الإلكتروني عبر الانترنت

ثالثاً: متطلبات الاتصال بالإنترنت

井 توجد طرق متعددة للاتصال بالإنترنت ، ولكل طريقة متطلباتها :

ظريقة الاتصال السلكي (Wired): الاتصال الذي يتم بوسائل إلكترونية باستخدام الكابلات بوصفها
 وسيط نقل ،ومن هذه الطرق الاتصال عبر خطوط الهاتف بطريقة ADSL

اللاتصال بالإنترنت من خلال خط الهاتف العادي ، فيلزم توافر المتطلبات الآتية :

الاتصال حاسوب الشخصي: يمكن استخدام أي نوع من أجهزة الحواسيب ، و كلما كانت مواصفاته متطورة و ذات كفاءة عالية، كان ذلك افضل.

خط الهاتف

مودم(Modem): جهاز يربط بين الحاسوب و خط الهاتف و قد يكون داخل جهاز الحاسوب أو خارجه. - مبدأ عمله: 1. يقوم بتحويل البيانات الصدرة من جهاز الحاسوب الى إشارات على شكل موجات تنتقل عبر خط الهاتف.

2. ثم يتم تحويلها في الطرف الاخر من قبل جهاز مودم آخر الى بيانات مرة أخرى.

منصة تلاخيص منهاج أردني

معلمة الحاسوب: نعمة الأخرس

تلخيص حاسوب – سابع – الفصل الثاني

برنامج لتصفح الانترنت (browser): هو برنامج خاص يتم بواسطته عرض صفحات الانترنت مثل برنامج

مستكشف الانترنت ( internet explorer) وبرنامج ( google chrome )

مزود خدمة الانترنت ( internet service provider- ISP ):

التعريف: هي الشركة التي توفر لعملائها إمكانية الوصول الى الانترنت مقابل اجر مادي، عن طريق الاشتراك لساعات معينة شهريا او سنويا ،كيف؟

تقوم الشركة بتزويد المشترك بالرمز الشخصي( User ID)و كلمة المرور (Password)ليتمكن من الاتصال بالإنترنت عن طريق الهاتف الأرضي

معلمة الحاسوب: نعمة الأخرس

منصة تلاخيص منهاج أردني

#### الوحدة الرابعة : شبكة الإنترنتِ، متطلباتها و خدماتها

#### الدرس الثاني: تصفح الويب

- متصفح الانترنت(internet browser): هو برنامج يمكننا من استعراض المواقع و الصفحات على شبكة الانترنت.
- بهدف الدخول للأنترنت و الوصول الى المعلومات المخزنة على الحواسيب المرتبطة بهذه الشبكة العالمية.
   من اشهر متصفحات الانترنت برنامج google chrome ,Mozilla Firefox ,internet explorer
- مستكشف الائترنت (internet explorer): و هو متصفح انترنت رسومي انتجته شركة مايكروسوفت وادرجته بوصفه جزءا من برامج نظام تشغيل ويندوز.

#### ملاحظة:

تستخدم الأداة لعرض الصفحة الرئيسية في برنامج مستكشف الإنترنت

#### أولاً: تشغيل برنامج مستكشف الإنترنت

لتشغيل مستكشف الانترنت انقر نقرا مزدوجا على ايقونة مستكشف الانترنت الموجودة على سطح المكتب فتظهر الشاشة الرئيسة كما في الشكل

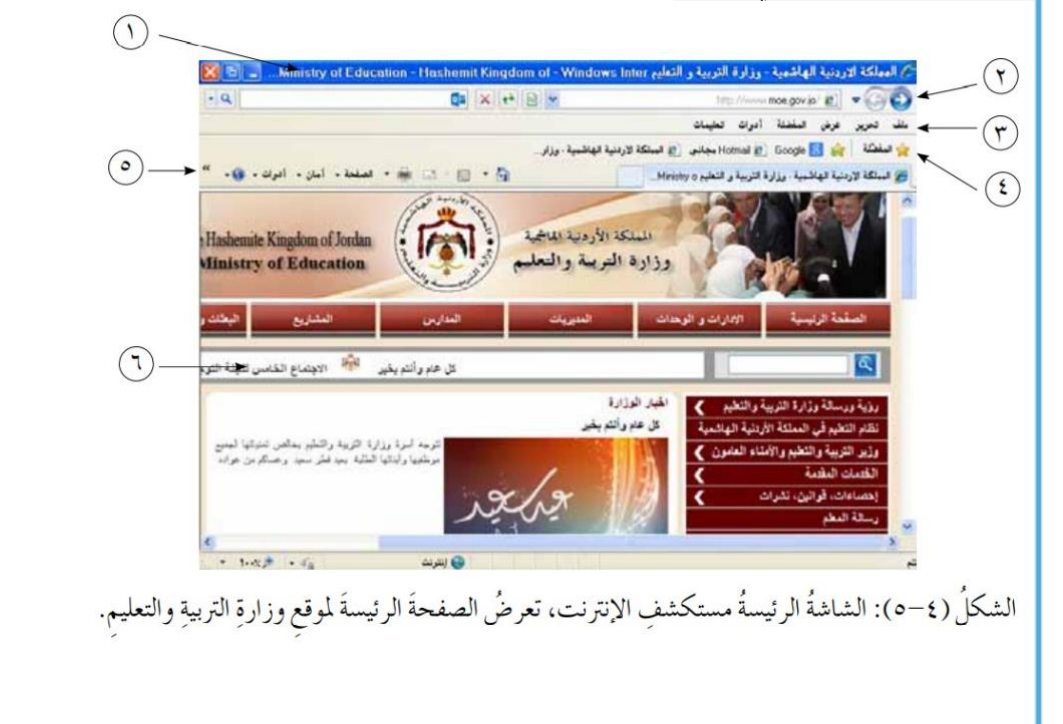

منصة تلاخيص منهاج أردني

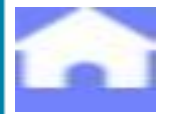

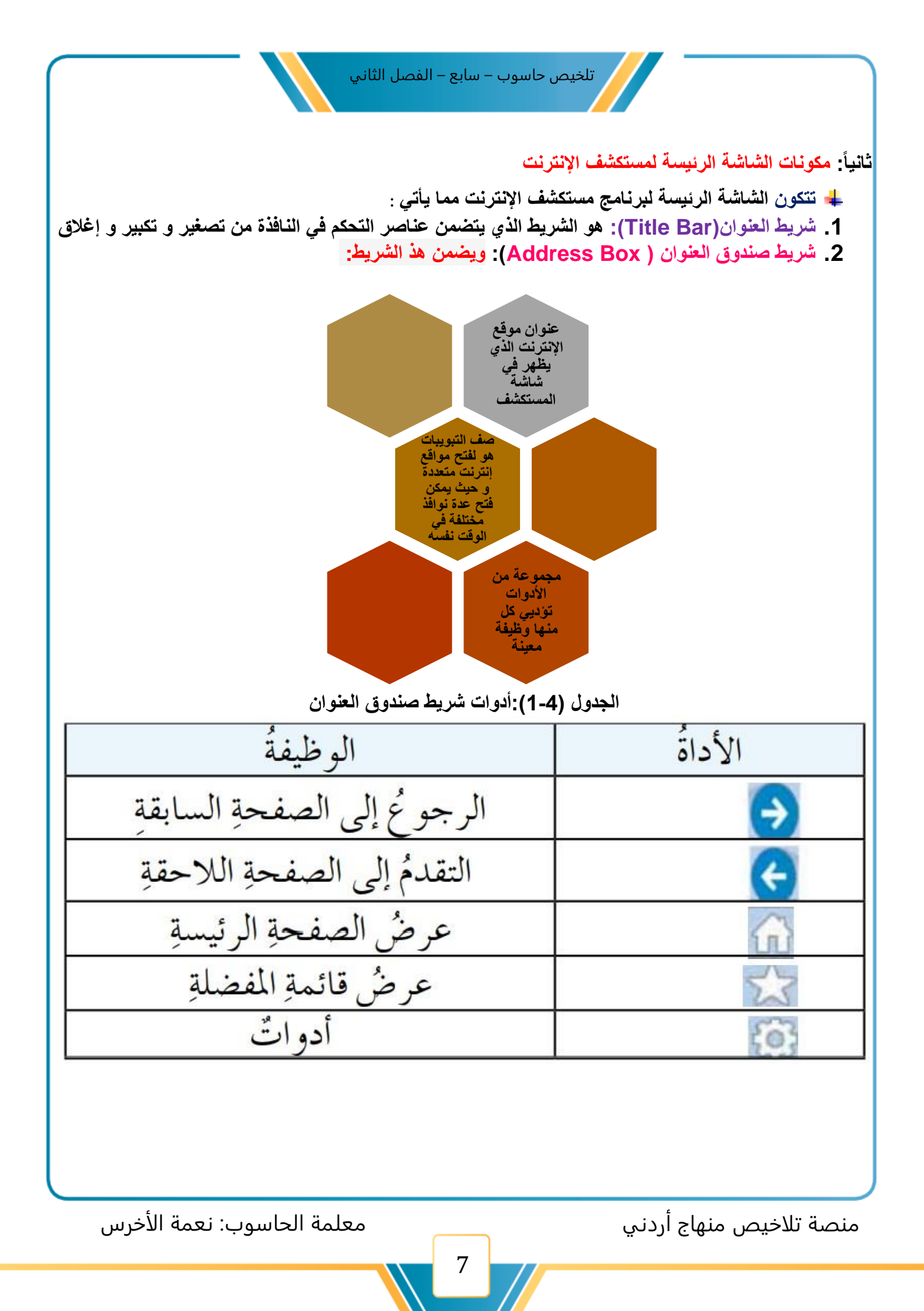

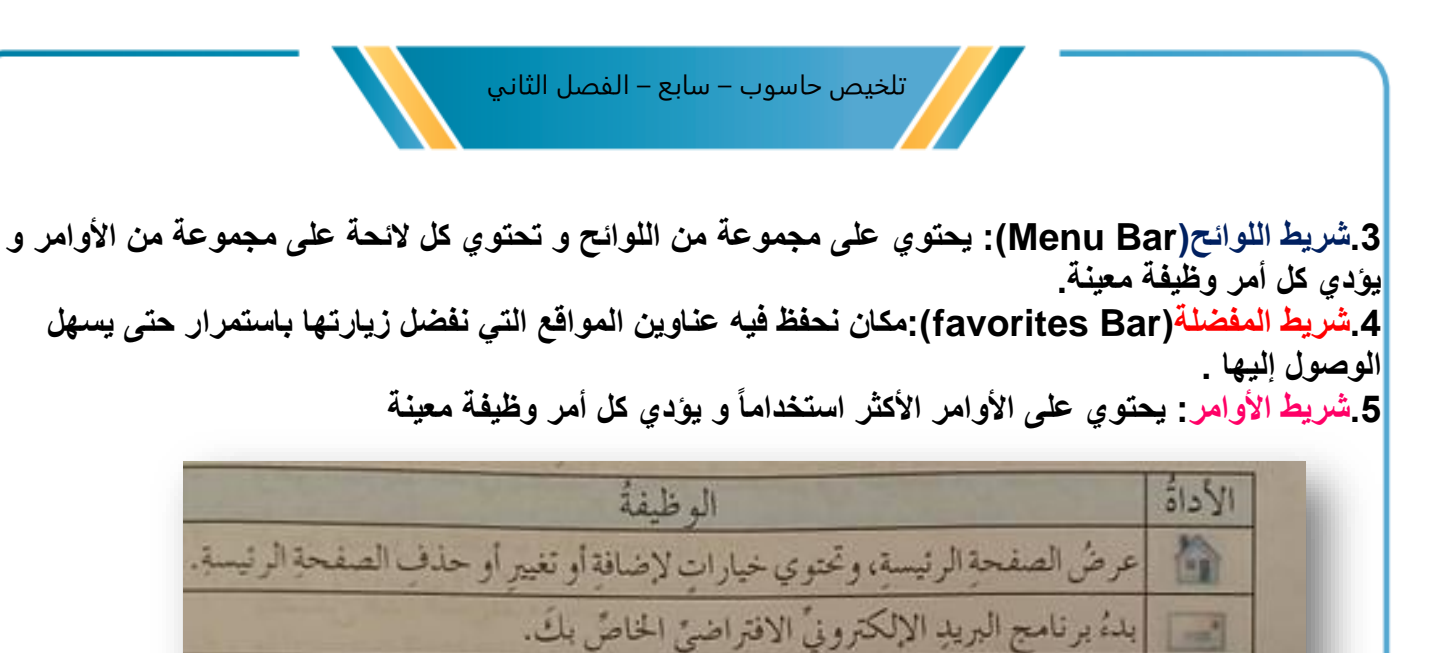

طباعة الصفحة الحالية أو معاينة قبل الطباعة أو إعدادات الصفحة.

لصفحة عرضٌ قائمة تحتوي الأوامرَ الأكثرَ استخدامًا.

أهان عرضُ قائمة تحتوى خيارات السلامة والأمان.

الوال عرضُ لائحة تحتوي الأدوات شائعةُ الاستخدام.

6.صفحة الويب(Web page ): وهي الصفحة التي تراها في موقع معين حيث يمكنك التعامل معها من خلال جهاز الحاسوب بك

ثالثاً: إنهاء العمل في برنامج متصفح الإنترنت

C عرض قائمة المساعدة.

1

لإنهاء العمل و الخروج من برنامج مستكشف الإنترنت أغلق نافذة المستكشف باستخدام زر الإغلاق<mark>x</mark> الموجودة في شريط العنوان ، أو من خلال لائحة ملف (File) ثم اختر أمر أنهاء (Close)

منصة تلاخيص منهاج أردني

الوحدة الرابعة : شبكة الإنترنتِ، متطلباتها و خدماتها

الدرس الثالث: عناوين المواقع الإلكترونية

يطلق على عنوان الموقع الإلكتروني مصطلح (URL) اختصارًا للعبارة ( Uniform Resource
 يطلق على عنوان الموقع الإلكتروني مصطلح (URL) اختصارًا للعبارة ( Locater) ويعد الأداة التي يمكن من خلالها الوصول إلى موقع أو صفحة على شبكة الإنترنت

أولاً: مكونات عنوان الموقع الإلكتروني

يتشكل العنوان مجموعة من حقول ، وكل حقل له دلالاته

## http://www.moe.gov.jo رمزُ الدولةِ رمزُ نوعِ الموقعِ اسمُ الموقعِ رمزُ الشبكةِ العنكبوتيةِ بروتوكولُ الإنترنت ()

- i. بروتوكول الإنترنت : هو مجموعة من القواعد التي تتحكم في الاتصال وتبادل المعلومات بين أجهزة الحاسوب المرتبطة على الشبكة والمثال (استخدام بروتوكول النصوص التشعبية http) واختصارها (Hyper Text Transfer Protocol)
- ii. رمز الشبكة العنكبوتية WWW : في أوائل التسعينات من القرن الماضي ظهرت الخدمة الشبكة العنكبوتية العالمية ( World Wide Wed ) ويرمز لها بالرمز (WWW) وهي خدمة تمكن مستخدم الإنترنت من نقل واستعراض ملفات تمزج بين النصوص والصوت والصورة وحتي الصور المتحركة
  - iii. اسم الموقع : اسم يدل على الفرد أو الجهة التي تمتلك هذا الموقع في المثال السابق يظهر الاسم الدال على ( Ministry Of Education)وزارة التربية والتعليم
- iv. رمز نوع الموقع : ثلاثة حروف تدل على طبيعة عمل الجهة المالكة للموقع في المثال السابق نلاحظ. ان رمز نوع عمل المؤسسة هو (gov ) ويرمز للجهات الحكومية (Governmental)

منصة تلاخيص منهاج أردني

معلمة الحاسوب: نعمة الأخرس

| الرمز | نوع عمل المؤسسية بالإنجليزية | نوع عمل المؤسسية بالعربية |
|-------|------------------------------|---------------------------|
| edu   | Educational                  | تعليمة                    |
| com   | Commercial                   | تجارية                    |
| gov   | Governmental                 | حكومية                    |
| mil   | Military                     | عسكرية                    |
| org   | Non-profit Organization      | مؤسسة غير ربحية           |
| Net   | Network Service Provider     | شبكة إعلامية              |

 زمر الدولة : حرفان يدلان على رمز الدولة الوجود فيها الصفحة أو الموقع الإلكتروني ،فكل دولة لها رمز الخاص ، ولا تشترك دولتان في رمز واحد مثلا ( www.ju.edu.jo) هو عنوان المؤسسة تعليمية موجودة بالمملكة الأردنية الهاشمية .

| اسم الدولة بالعربية اسم الدولة بالإنجليزي الرمز<br>المملكة الأردنية الهاشمية Jordan jo |       |
|----------------------------------------------------------------------------------------|-------|
| المملكة الأردنية الماشمية Jordan المملكة الأردنية الم                                  | الرمز |
|                                                                                        | jo    |
| المملكة العربية السعودية Saudi Arabia                                                  | sa    |
| جمهورية مصر العربية Egypt و Egypt                                                      | eg    |
| الجمهورية اللبنانية Lebanon                                                            | ib    |
| الإمارات العربية المتحدة United Arab Emirates                                          | ae    |
| المملكة المتحدة (بريطانيا) uk United Kingdom                                           | uk    |
| فرنسا fr France                                                                        | fr    |
| اليابان Japan                                                                          | jb    |

معلمة الحاسوب: نعمة الأخرس

ثالثاً: التنقل بين المواقع على الشبكة

-إدخال العنوان المباشر للموقع

-الارتباط التشعبي:

تحتوي صفحة الانترنت على نصوص مترابطة تربط هذه الصفحة بصفحات اخرى في الموقع نفسه أو في موقع آخر. وعندما تحرك مؤشر الفأرة داخل الصفحة فوق نص مترابط ، فإن المؤشر يصبح على شكل يد ويكفي النقر على هذا النص بوساطة الفأرة للانتقال الى الصفحة أو الموقع الذي يشير اليه مباشرة .

-ادوات صندوق العنوان:

للتنقل بين الصفحات السابقة ←\_\_\_\_ واللاحقة → التي تم استعراضها

منصة تلاخيص منهاج أردني

معلمة الحاسوب: نعمة الأخرس

#### الوحدة الرابعة : شبكة الإنترنتِ، متطلباتها و خدماتها

#### الدرس الرابع: البحث عن المعلومات عبر الأنترنتِ

۸۱ هي طرق البحث عن المعلومات عبر الأنترنت:

أولاً: العنوان المباشر للموقع

اذا عرفت عنوان موقع الويب المطلوب url يمكنك الوصول إليه مباشرة وذلك بكتابته في صندوق العنوان، تُم الضغط على مفتاح الإدخال Enter فيتم عرض الصفحة الأولى للموقع، ومنه يمكن التنقل عبر صفحات الموقع الاخرى للوصول الى المعلومة التي نريدها.

ثانياً: محركات البحث(Search Engines)

محرك البحث هو مجموعة من البرامج الحاسوبية المتوافرة على بعض مواقع الانترنت والتي تمكن المستخدمين من كتابة الكلمات المعبرة عن المعلومات التي يبحثون عنها .

-وفيما يأتي بعض العناوين لأشهر محركات البحث:

www.google.com-

www.yahoo.com-

www.msn.com-

-البحث عن معلومة باستخدام محركات البحث ( اتبع الخطوات الآتية ):

أ. افتح أحد محركات البحث بكتابة عنوانه في صندوق العنوان ، مثلا موقع جوجلwww.google.com
 ب. ادخل كلمة المفتاحية المراد البحث عنها في مربع نص البحث (Search)
 ج. اضغط على مفتاح الإدخال (Enter) فتظهر قائمة في الموقع
 د. اختر أحد المواقع بالنقر علية بزر الفأرة

<mark>-أدوات البحث:</mark> توفر بعض المحركات البحث على صفحتها أدوات لتحسين نتائج البحث حسب نوع المعلومة بالنقر على (أدوات البحث ) تظهر المزيد من الخيارات لتصفية البحث مثل إمكانية اختيار البلد واللغة وتحديد الوقت الذي يتم نشر المعلومة به .

منصة تلاخيص منهاج أردني

معلمة الحاسوب: نعمة الأخرس

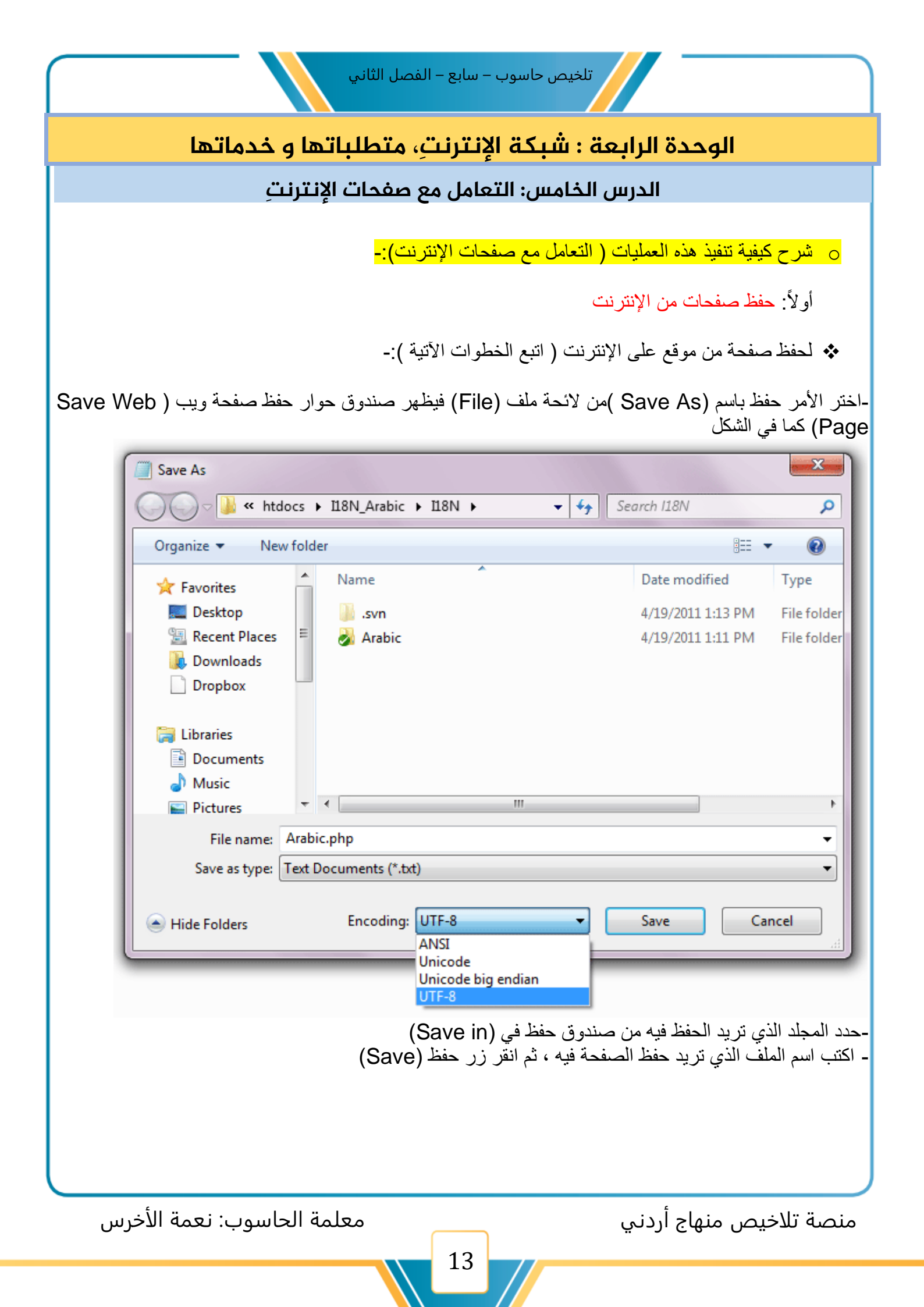

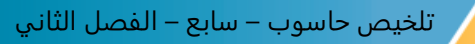

ثانياً: طباعة صفحات من الإنترنت

•• لطباعة صفحات نت الإنترنت ( اتبع الخطوات الآتية ):-

-اختر الامر طباعة من لائحة ملف ، فيظهر صندوق حوار طباعة -حدد خيارات الطباعة ثم انقر زر موافق -أو انقر أداة الطباعة الموجودة في شريط الأوامر

> ثالثاً : نسخ النصوص و الصور -لنسخ النصوص و الصور ( اتبع الخطوات الآتية ):-

حدد النص أو الصورة المطلوبة -انقر زر الفأرة الأيمن على النص أو الصورة المحددة ، فتظهر لائحة اختر منها أمر نسخ -افتح الملف المراد وضع المعلومات او الصورة فيه -انقر زر الفأرة الأيمن في المكان المراد إضافة النص أو الصورة فيه ، فتظهر لائحة اختر منها أمر لصق

رابعاً: حفظ صورة من الإنترنت

-لحفظ صورة من الإنترنت( اتبع الخطوات الآتية ):-

-انقر زر الفأرة الأيمن على الصورة المراد حفظها فتظهر لائحة - اختر أمر حفظ الصورة باسم (Save Picture As) فيظهر صندوق حوار حفظ الصورة - حدد موقع التخزين و اسم الملف المراد حفظ الصورة فيه ، ثم انقر زر حفظ (Save)

خامساً: إضافة صفحات مواقع إنترنت إلى القائمة المفضلة

-لإضافة صفحة ويب إلى قائمة المواقع المفضلة ( اتبع الخطوات الآتية ):-

-افتح موقع تلك الصفحة - اختر الأمر إضافة إلى المفضلة (Add Favorites) من لائحة المفضلة (Favorites) فيظهر صندوق حوار إضافة مفضلة -انقر زر إضافة (Add)

منصة تلاخيص منهاج أردني

معلمة الحاسوب: نعمة الأخرس

ولتنظيم قائمة المواقع المفضلة مما يسهل الوصول إليها ( اتبع الخطوات الآتية ):-

-اختر الأمر تنظيم المفضلة ( Organize Favorites ) من لائحة المفضلة (Favorites ) فيظهر صندوق الحوار محمد الآرم التربيل معالم الذات بالمارية النالدية أن محمد المعام الله قترة في التربية ما ما معالمة معالمة

- يمكن الآن التعامل مع الملفات و المجلدات الظاهرة في مربع الحوار بالطريقة نفسها التي تعاملت بها مع برنامج مستكشف (Windows) بحيث يمكن إنشاء مجلد جديد أو تعديل اسمه أو نقله من مجلد إلى آخر أو حذفه

| Organize Favorites                                                                                                    |  |
|----------------------------------------------------------------------------------------------------|--|
|                                                                                                    |  |
| Club Internet Explorer     Eastern Illinois University     Internet Explorer Tutorial     Microsoft Internet Explorer |  |

معلمة الحاسوب: نعمة الأخرس

منصة تلاخيص منهاج أردني

#### الوحدة الرابعة : شبكة الإنترنتِ، متطلباتها و خدماتها

#### الدرس السادس: أخلاقيات التعامل مع شبكة الإنترنت

أولاً: آداب وأخلاقيات التعامل مع شبكة الانترنت

-تجنب الدخول الى المواقع المشبوهة الضارة ، والتزم بالمواقع التي تناسب عمرك وتحقق اهدافك - ابتعد عن الصيغ غير المرغوب فيها عند كتابة رسالة باللغة الإنجليزية -تجنب الإفراط في تنسيق الوثائق الإلكترونية ، ولا تستخدم أنواعا غريبة من الخطوط والمخططات والرسوم المعقدة فيها لأن ظهورها على أجهزة المتلقين سيكلفهم جهدا ووقتا -احترم حقوق الملكية الفكرية لأن حقوق نشر ونسخ المواد الموجودة عليها محفوظة ومملوكة لأصحابها -تجنب الإضرار بالآخرين مثل إرسال فيروسات

ثانياً نصائح وإرشادات عند استخدام شبكة الإنترنت

حدد حاجاتك وأهدافك قبل الدخول إلى شبكة الإنترنت ، تجنا لهدر الوقت والتجول دون تخطيط -تذكر دائما أنك عند استخدام الانترنت تصبح عضوا في مجتمع الانترنت وان كل تصرف تقوم به يعبر عن شخصيتك -توخ الدقة عند تحديد وجهة الرسالة الإلكترونية لأن العناوين الإلكترونية تتشابه كثيرا -توخ الحذر لنع الآخرين من الإضرار بك -تجنب الإطالة في استخدام شبكة الانترنت - وثق المعلومات التي تحصل عليها من شبكة الإنترنت بذكر عنوان الموقع -كن حذرا عند استخدام شبكات التواصل الاجتماعي في اختيار أصدقائك أو نشر معلوماتك الشخصية

> - علل: توخ الدقة عند تحديد وجهة الرسالة الإلكترونية: لأن العناوين الإلكترونية تتشابه كثيرا

-علل: تجنب الإفراط في تنسيق الوثائق الإلكترونية ، ولا تستخدم أنواعا غريبة من الخطوط والمخططات والرسوم المعقدة فيها : لأن ظهورها على أجهزة المتلقين سيكلفهم جهدا ووقتا

> - علل : ابتعد عن الصبغ غير المرغوب فيها عند كتابة رسالة باللغة الإنجليزية: لأن هذه الصيغة تشبه التوبيخ و العتاب الحاد

> > منصة تلاخيص منهاج أردني

معلمة الحاسوب: نعمة الأخرس

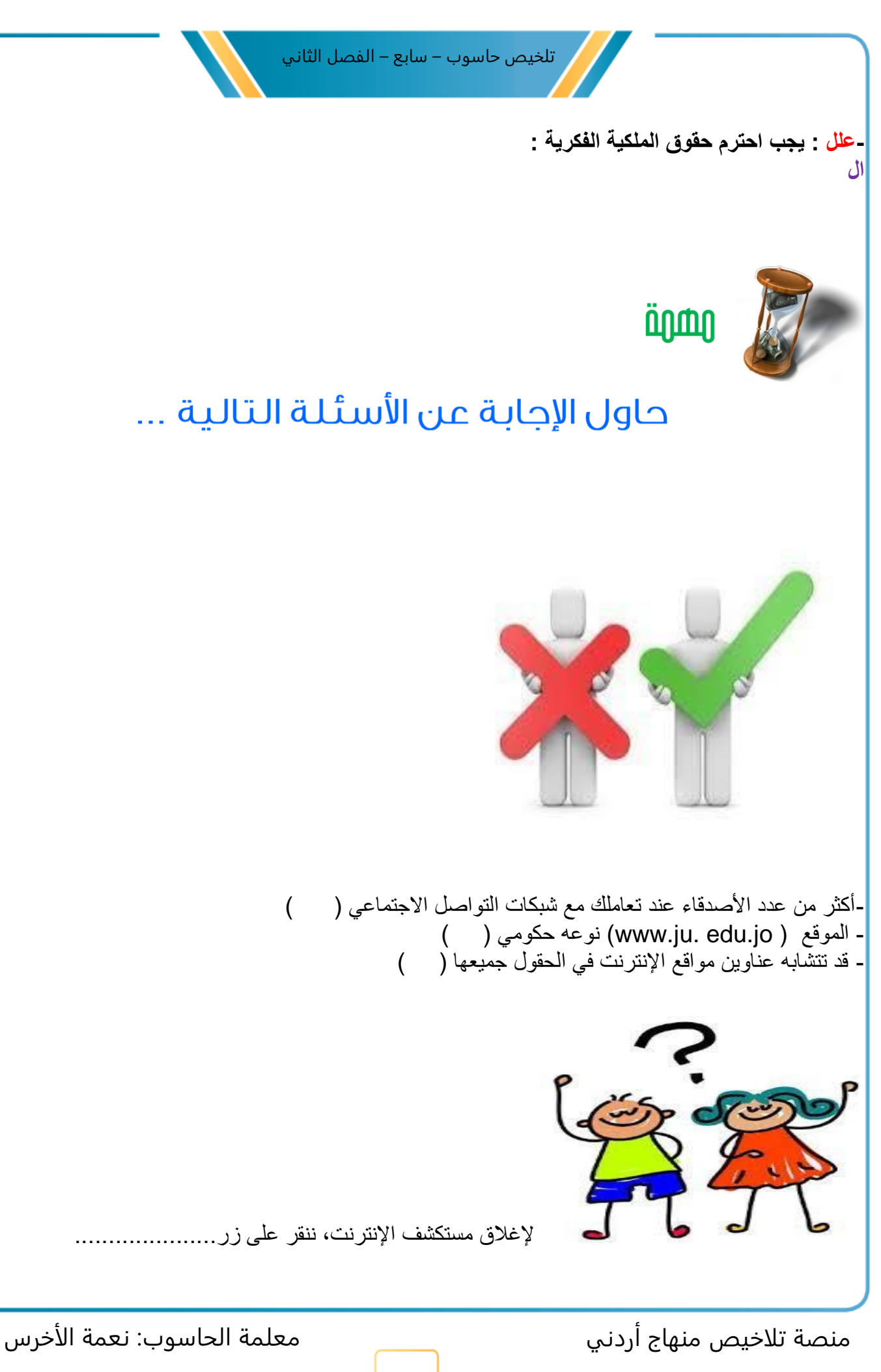

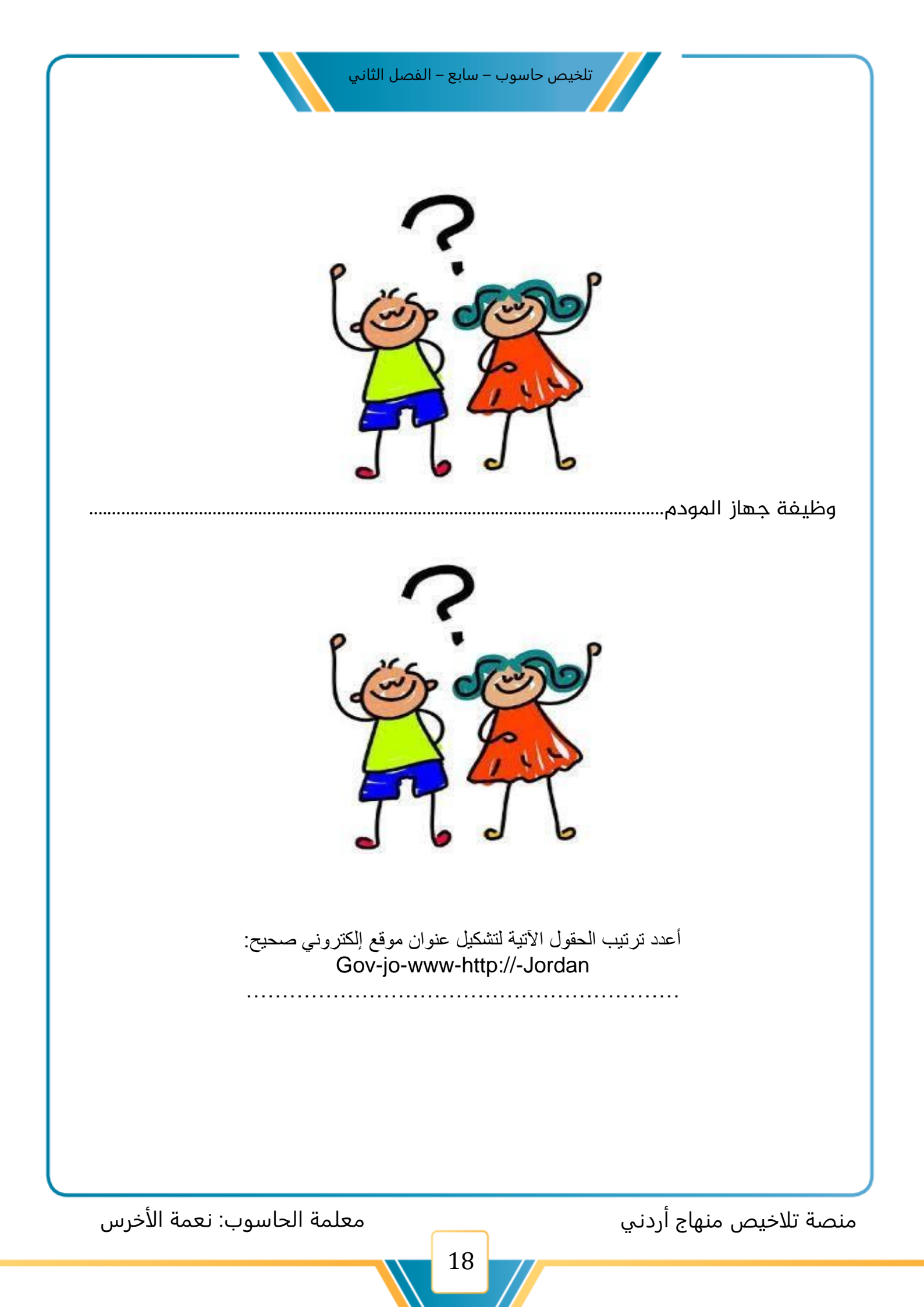

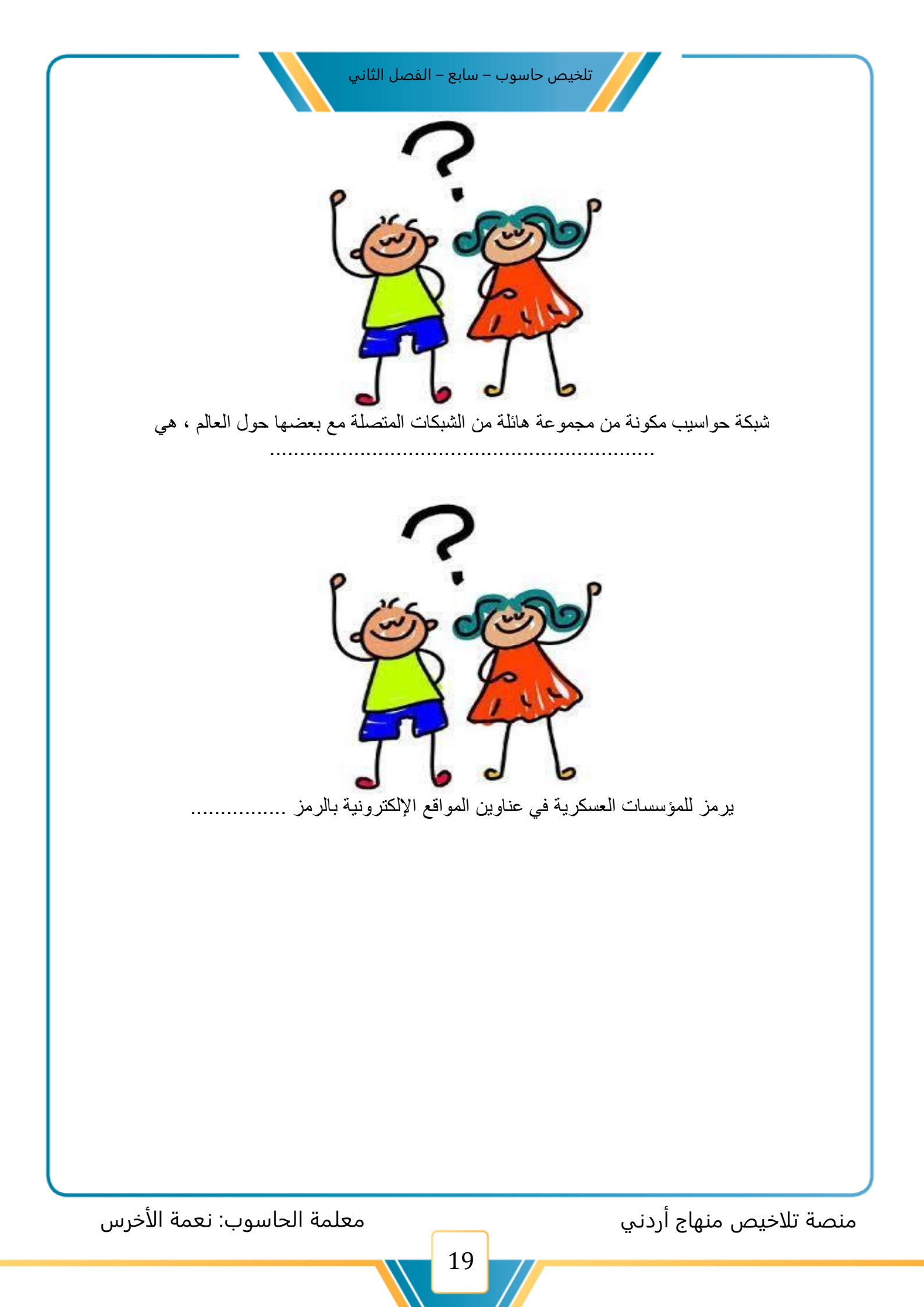

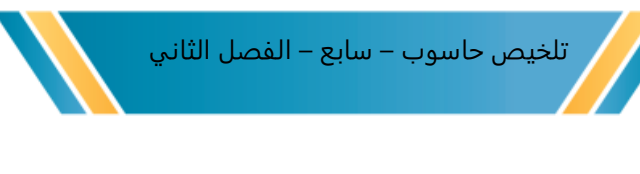

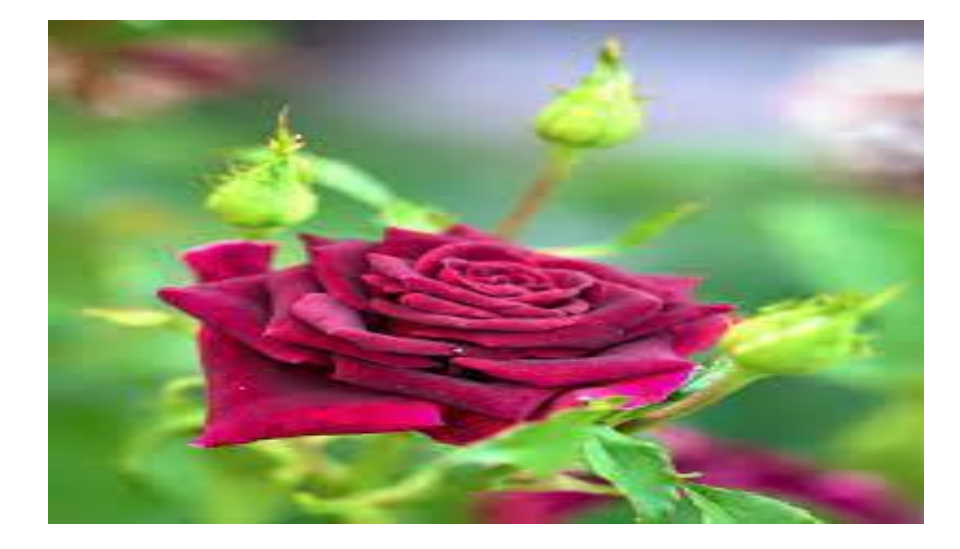

وفقکم الله لما یحب و یرضی اجعل ابنك مبدعاً

أ. نعمة الأخرس

قروب وصفحة المعلمة: نعمة الأخرس <u>https://web.facebook.com/groups/4302651726462421</u> <u>https://www.facebook.com/profile.php?id=100015554168852</u>

صفحة تلاخيص منهاج أردني [كامل دروس المنهاج الأردني تلاخيص وشروحات] https://web.facebook.com/talakheesjo

> ملفاتنا على التيليجرام https://t.me/talakheesjo

معلمة الحاسوب: نعمة الأخرس

منصة تلاخيص منهاج أردني